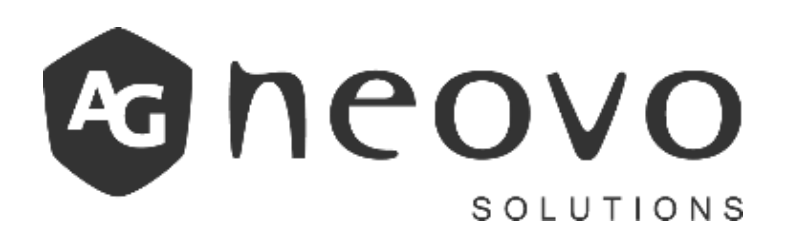

# HU86T60

Interaktív kijelző /digitális tábla Használati utasítás

| 1) | Funkciótérkép                   | 2  |
|----|---------------------------------|----|
| 2) | Alkalmazások bevezetése         | 19 |
|    | 2.1 Tárgyalási mód              | 19 |
|    | 2.2 Fájlkezelő                  |    |
|    | 2.3 Rajzolás                    | 30 |
|    | 2.4 Annotációs eszköz           | 35 |
|    | 2.5 Alkalmazások                |    |
|    | 2.6 Beállítások                 | 38 |
|    | 2.6.1 Általános beállítások     | 40 |
|    | 2.6.2 Hálózat                   | 42 |
|    | 2.6.3 Kapcsolódó berendezések   | 44 |
|    | 2.6.4 Kijelző és hangerő        | 45 |
|    | 2.6.5 Tárolás és alkalmazás     |    |
|    | 2.6.6 Ütemezett be-/kikapcsolás | 47 |
|    | 2.6.7 Idő és nyelv              | 48 |
|    | 2.6.8 A készülékről             | 51 |
| 3) | GYIK                            | 52 |
|    |                                 |    |

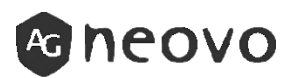

# 1. Funkciótérkép

I N D E X

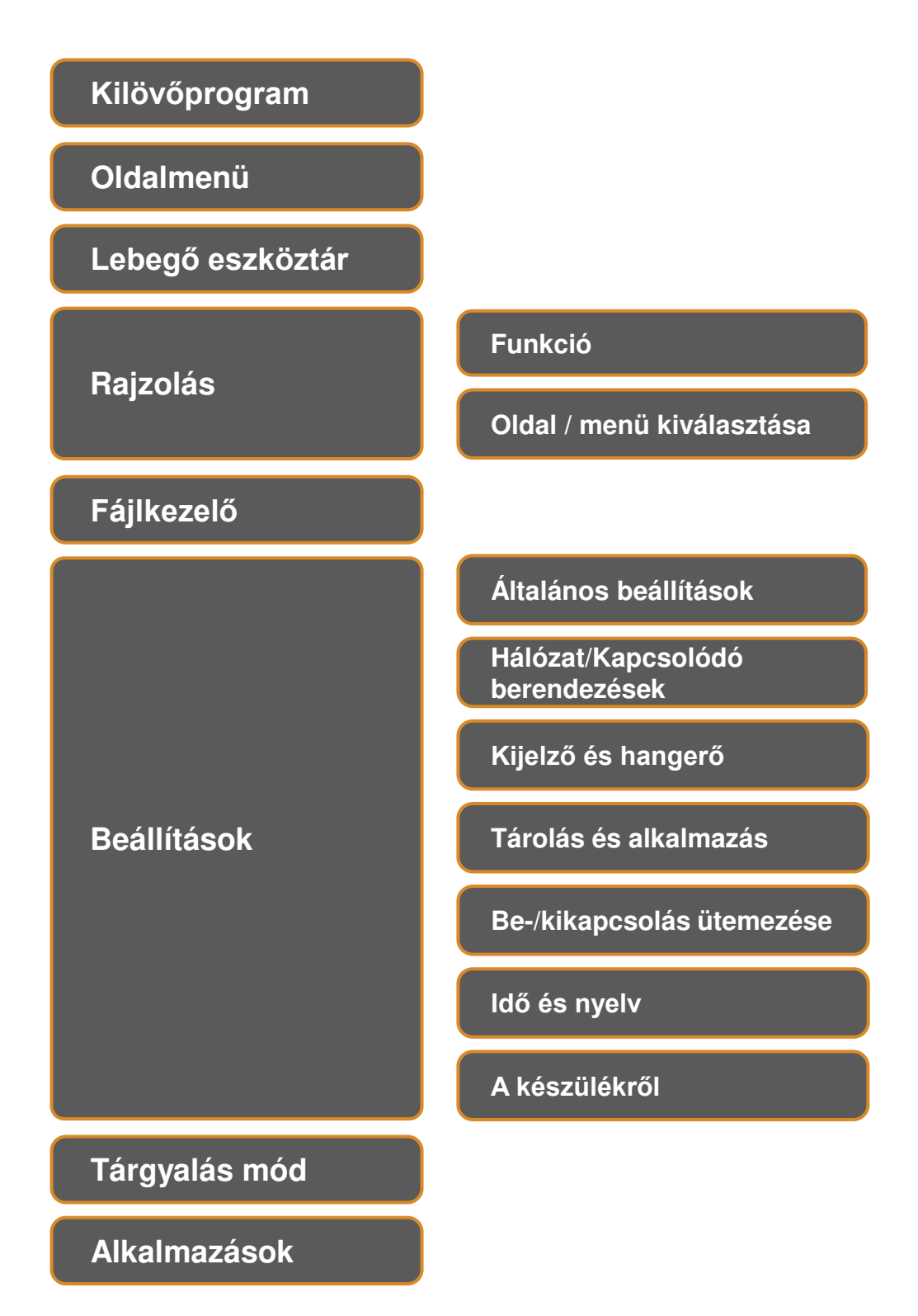

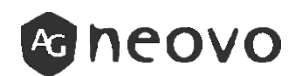

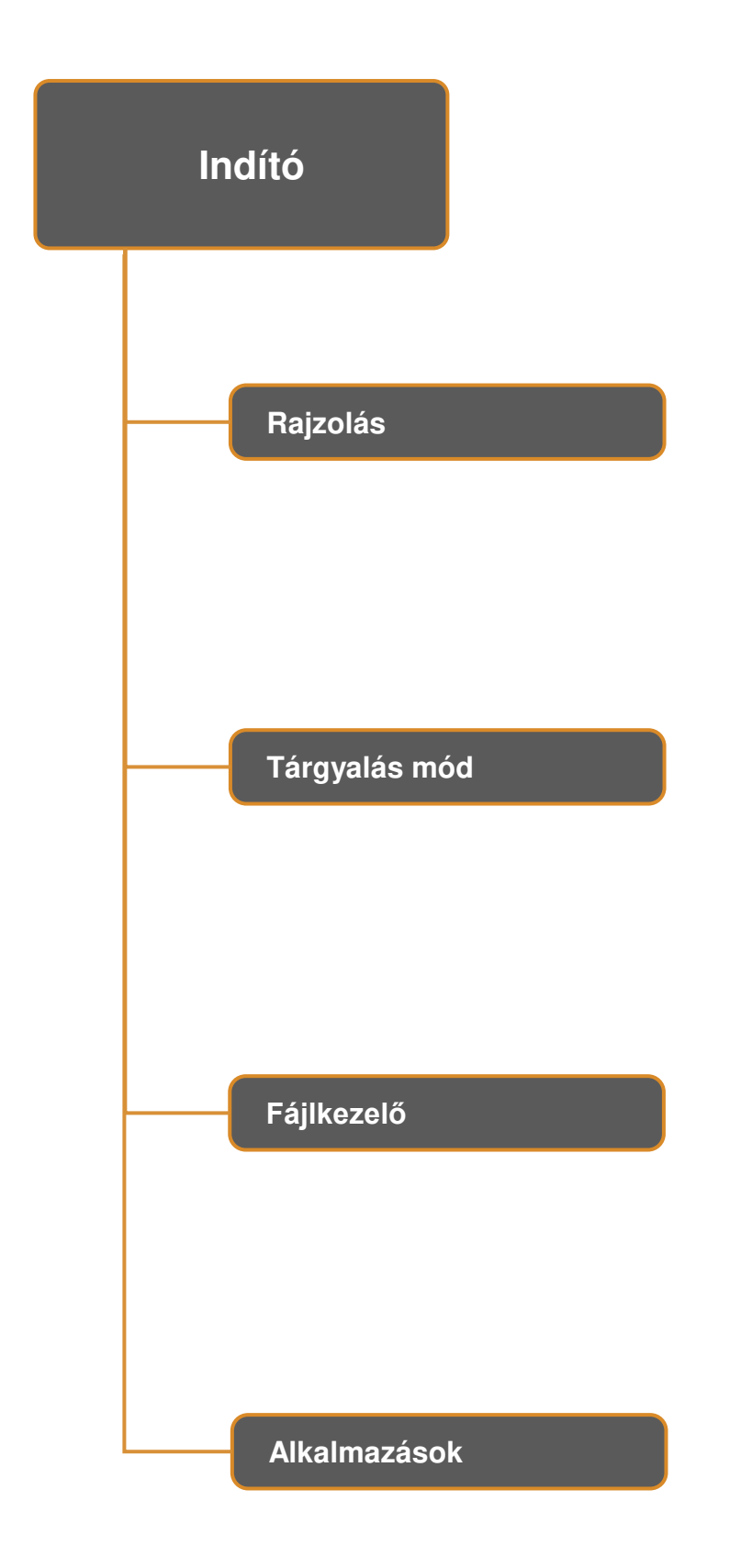

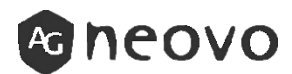

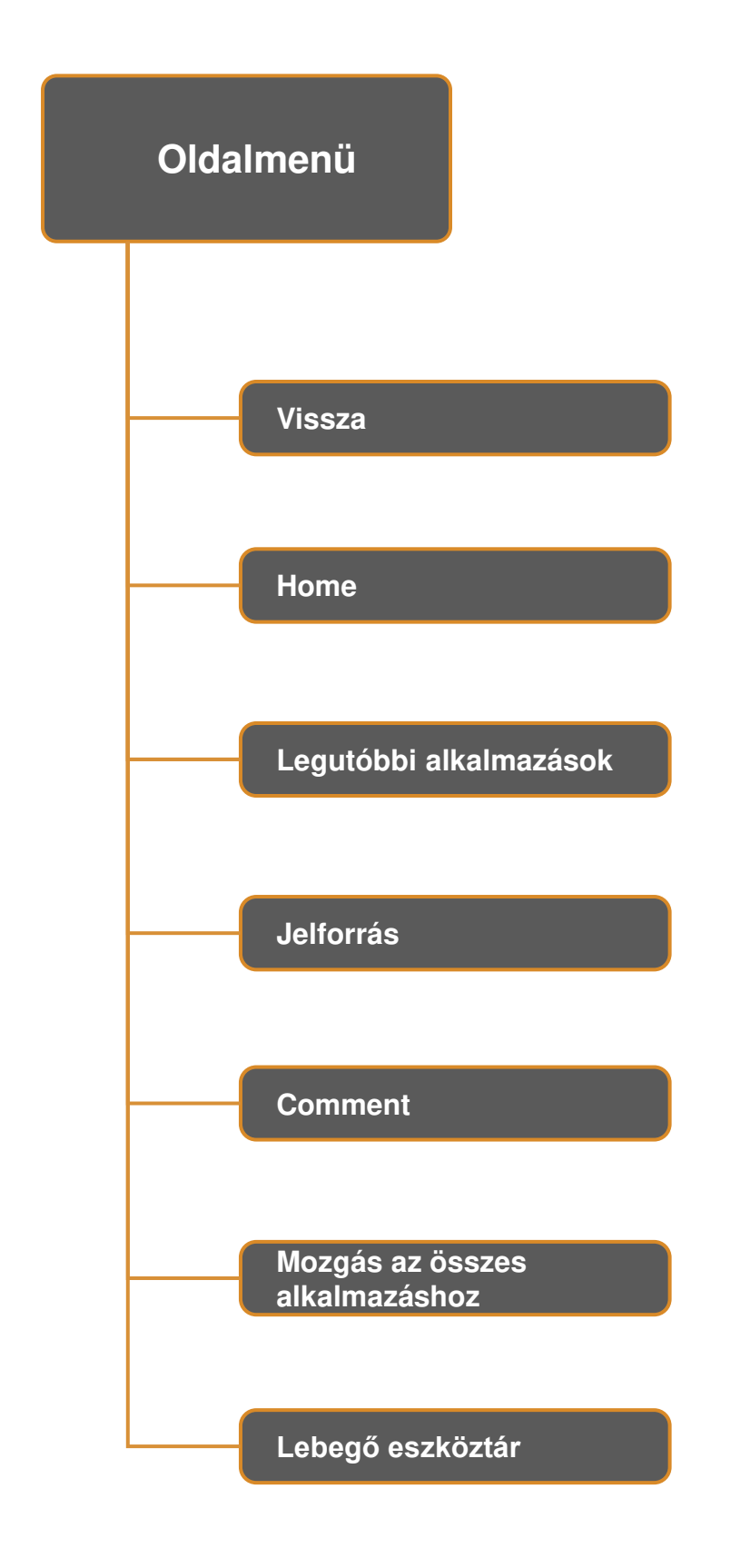

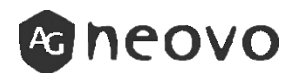

| Leb | egő e | eszköztár 1     |
|-----|-------|-----------------|
|     | (     | Home            |
|     | _(    | Vissza          |
|     | _(    | Comment         |
|     | _(    | Jelforrás       |
|     |       | Képernyő ki     |
|     |       | S-Lock          |
|     |       | Háttérvilágítás |

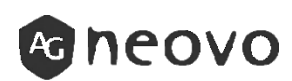

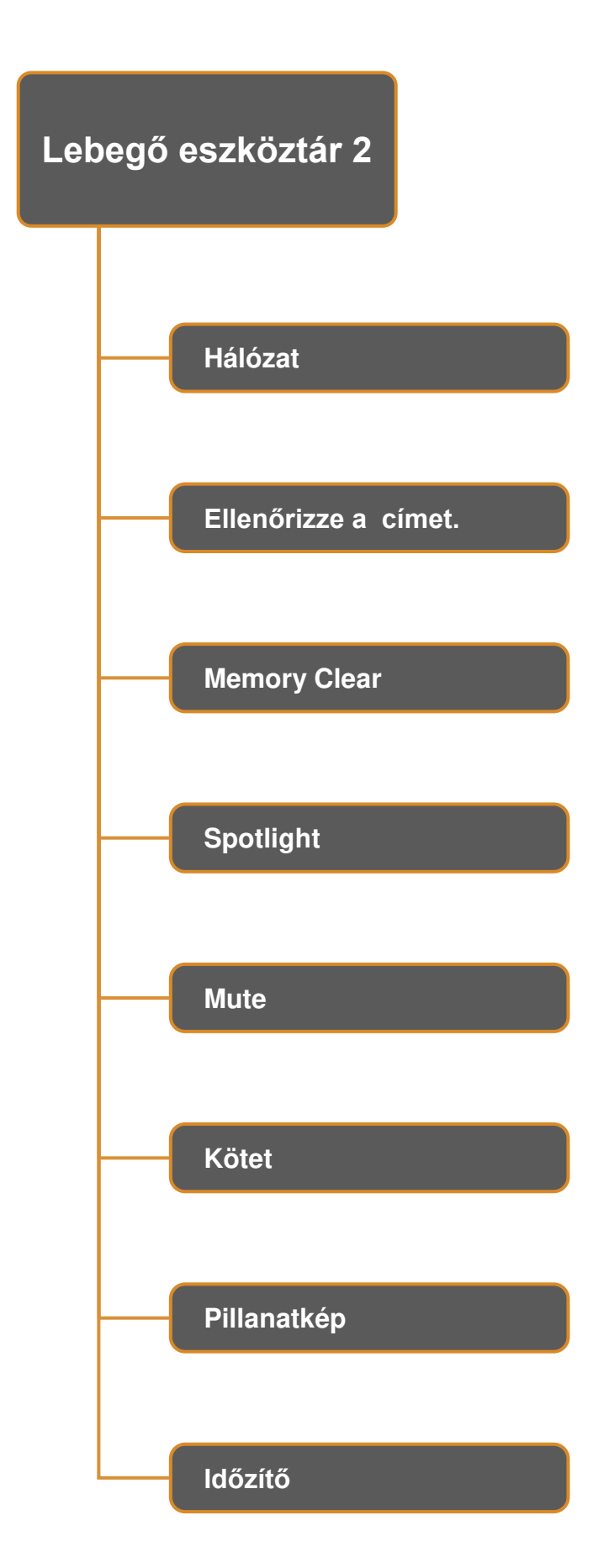

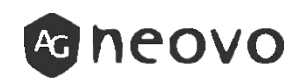

| Rajzolás<br>(Funkció) |               |
|-----------------------|---------------|
| Válassza ki a címet.  |               |
| Toll                  |               |
| Radír                 |               |
| Shape                 |               |
| Szöveg                |               |
| Eszközök              | Iránytű       |
| Multi                 | Vonalzó       |
| Törlés                | Szögmérő      |
| Undo                  | 60-as négyzet |
| Redo                  | 45 négyzet    |

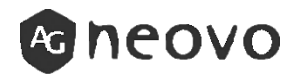

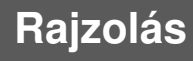

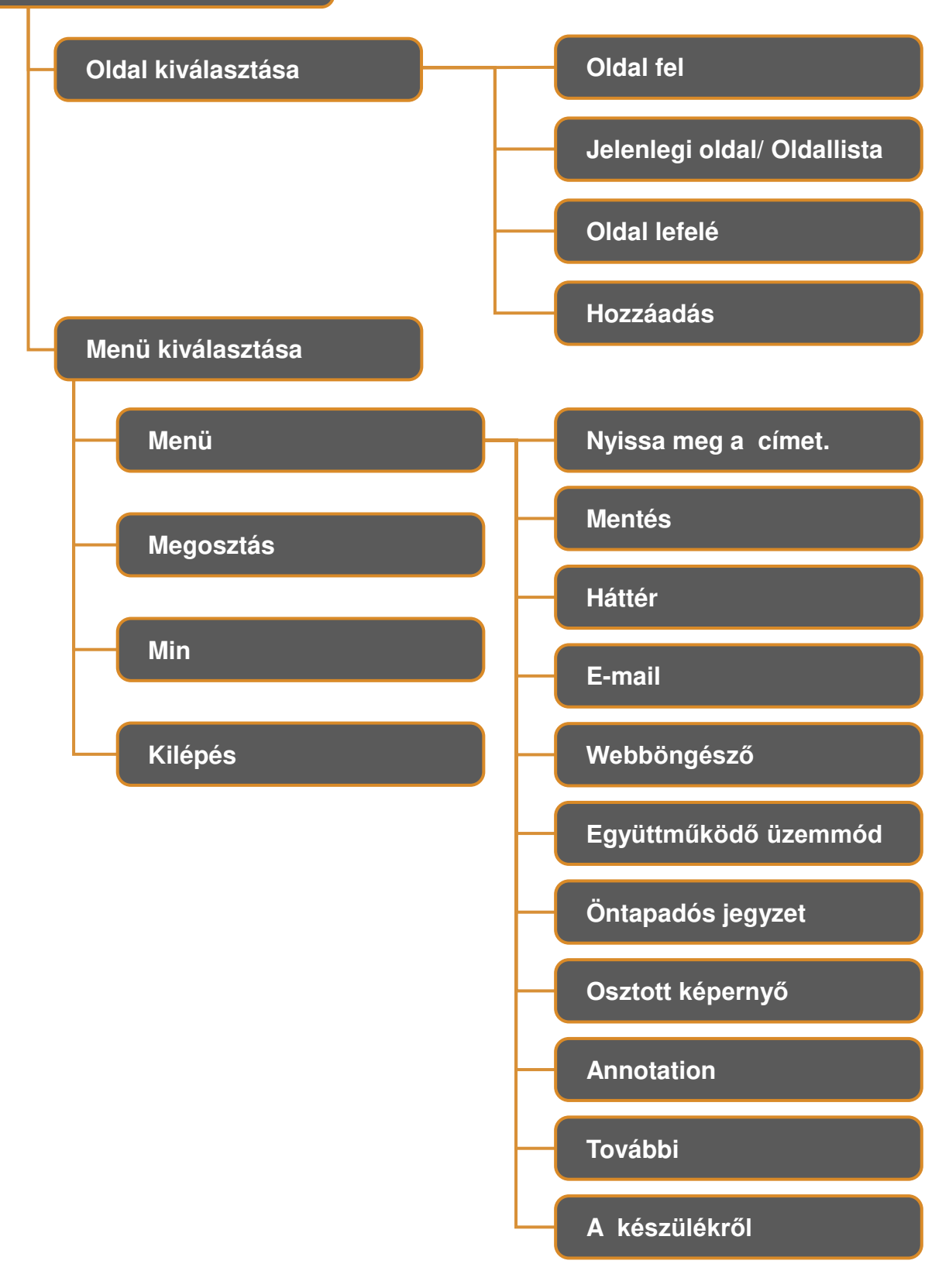

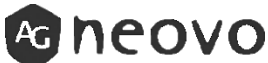

| Fájlkezelő   |  |
|--------------|--|
| Belső tároló |  |
| Kép          |  |
| Hang / videó |  |
| apk          |  |
| Dokumentum   |  |

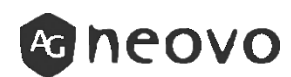

## Beállítások (Általános beállítások)

Automatikus alvás mód

Boot csatorna

**OPS bootolás** 

Hőmérséklet kijelző

Hálózati ébresztés

HDMI ébresztés

Emberi indukciós ébresztés

Képernyő kikapcsolása

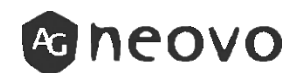

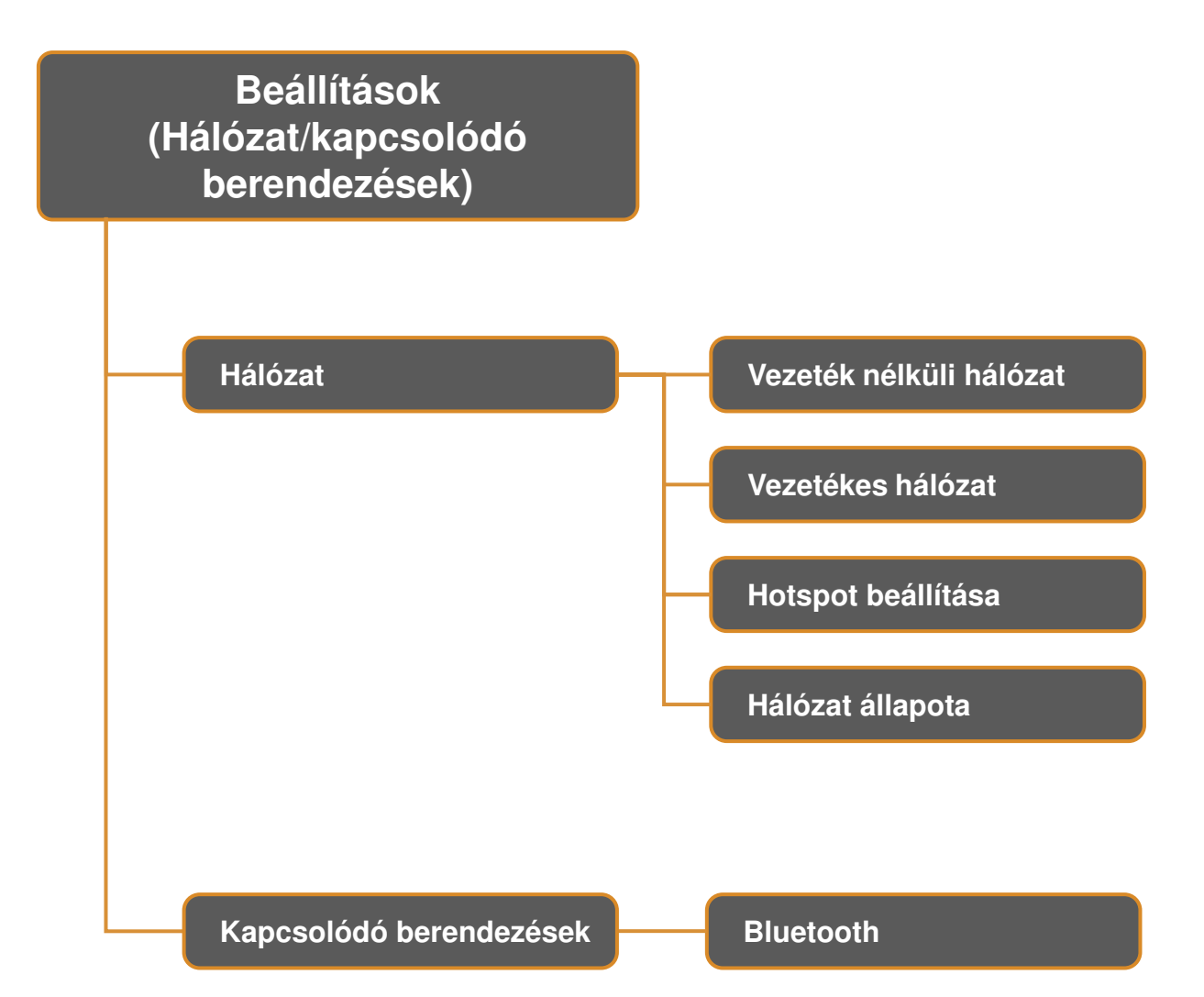

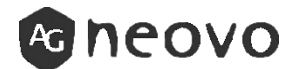

# Beállítások (Kijelző és hangerő)

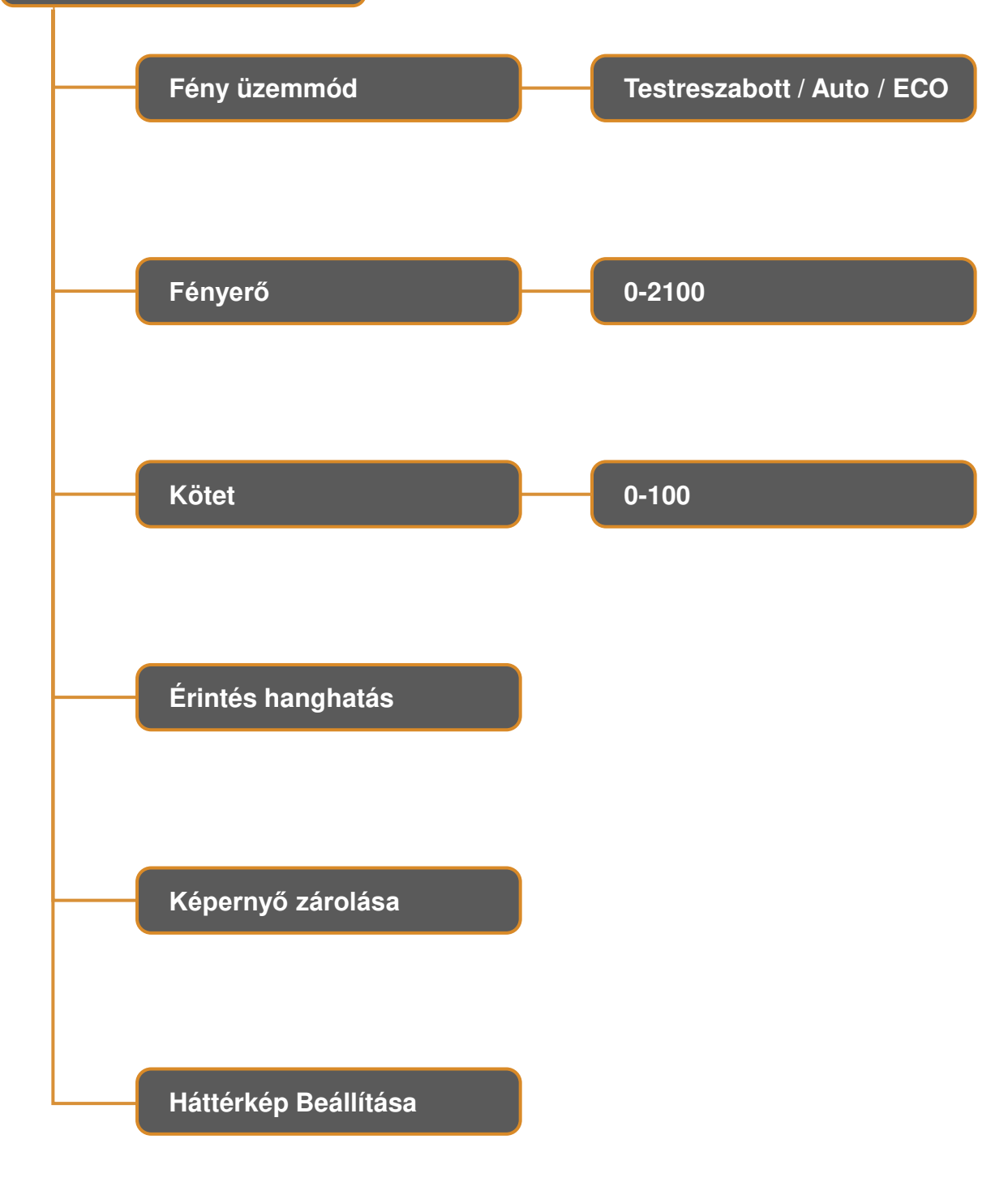

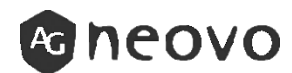

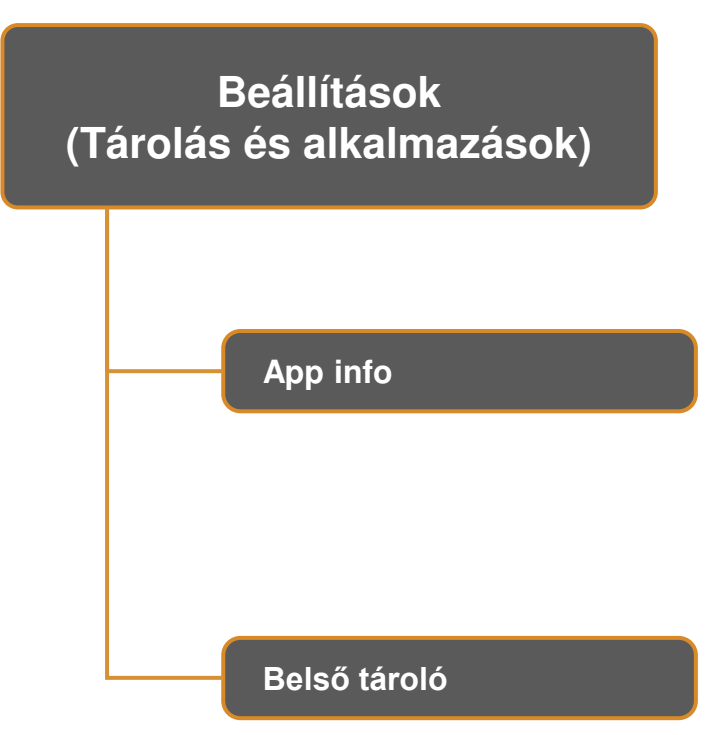

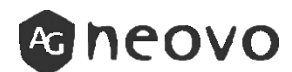

Beállítások (Ütemezett bekapcsolás / kikapcsolás)

Automatikus kikapcsolás

Lekapcsolási idő

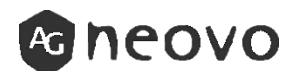

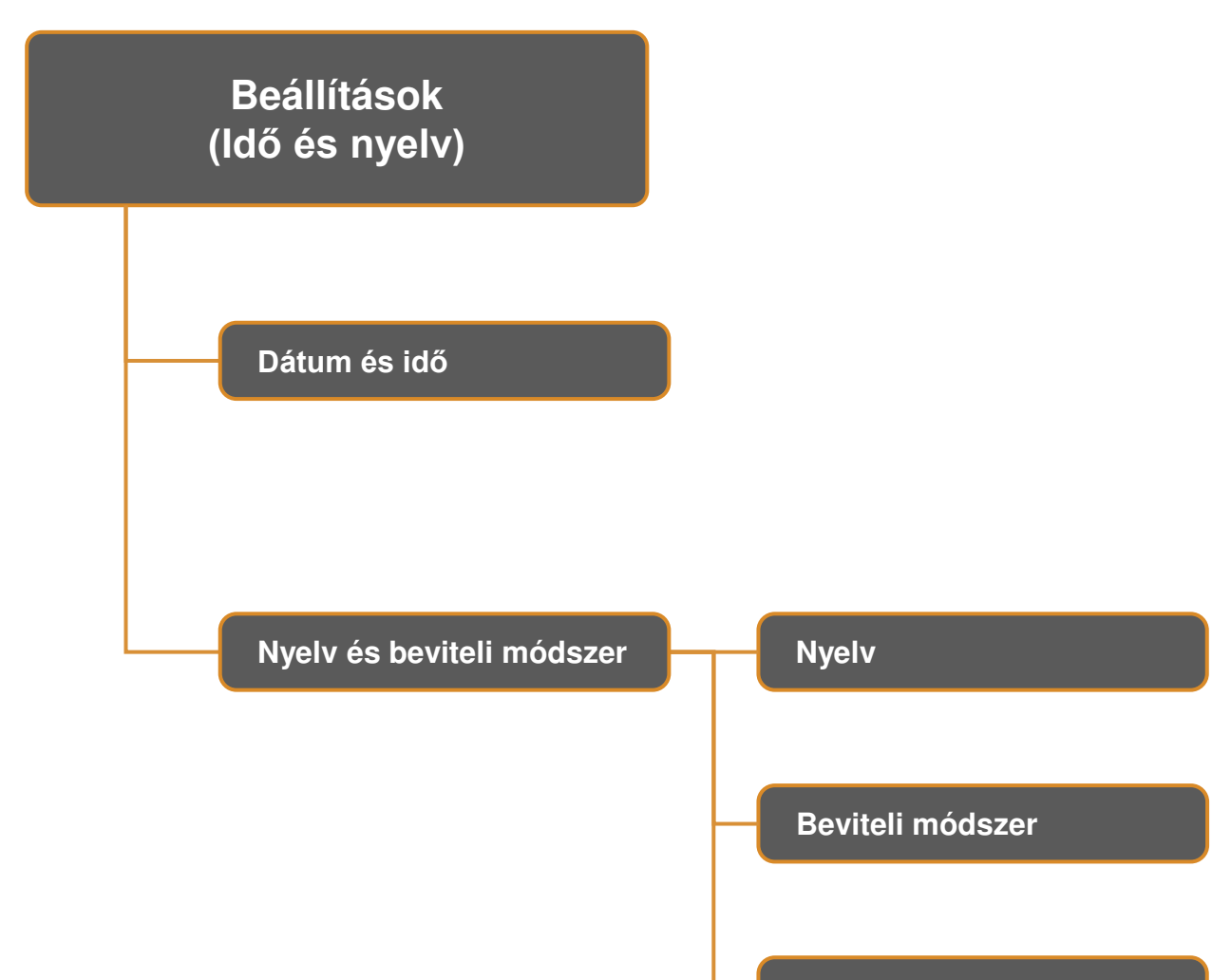

Beviteli módszer beállítása

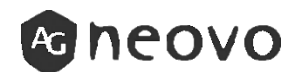

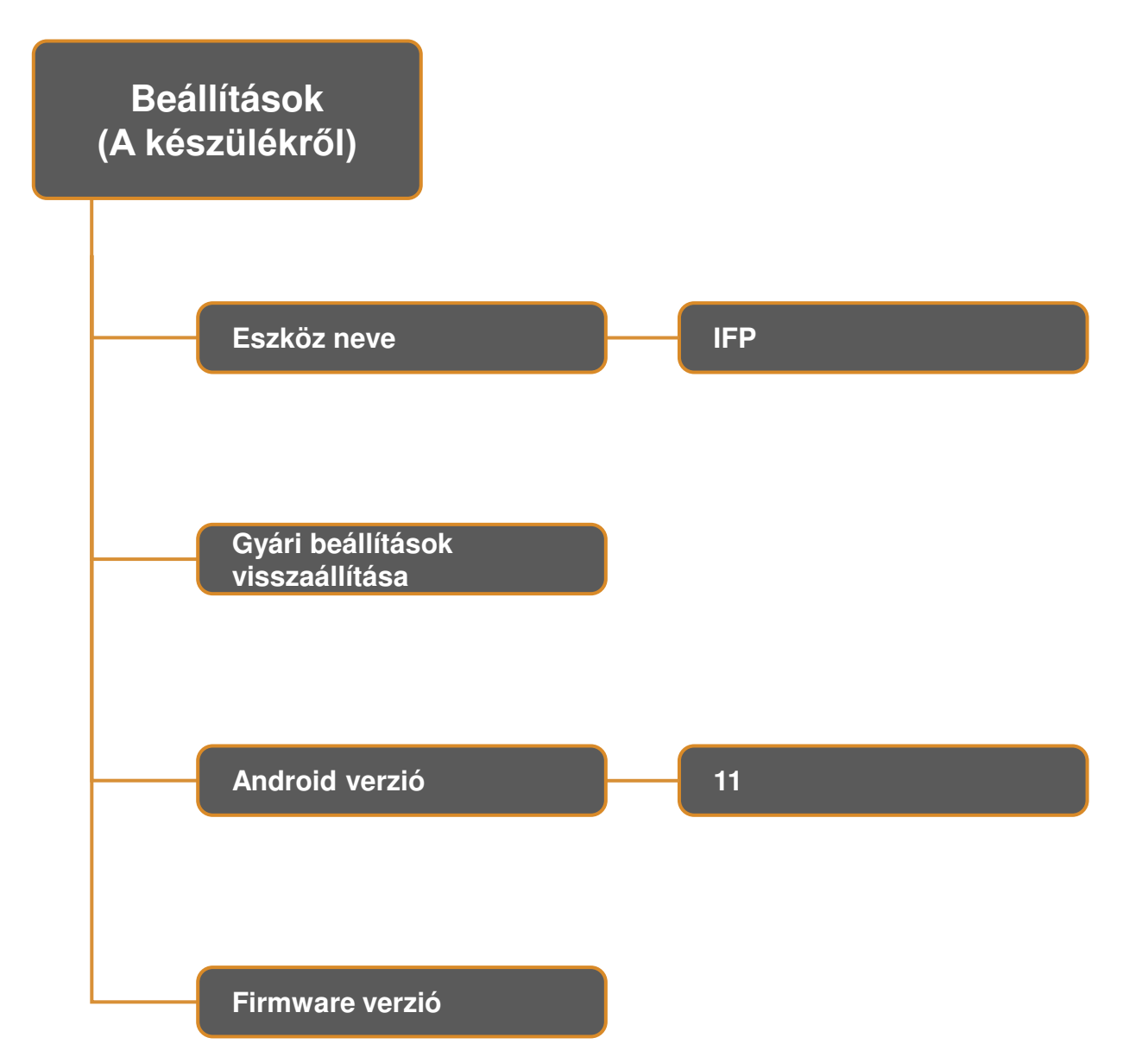

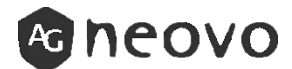

| Tárgyalás mód        |            |
|----------------------|------------|
| Vezeték nélküli CAST |            |
| Dokumentum           | Fájlkezelő |
| TIMER                |            |
| VILÁGÓRA             |            |
| Lézermutató          |            |

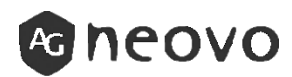

# Alkalmazások

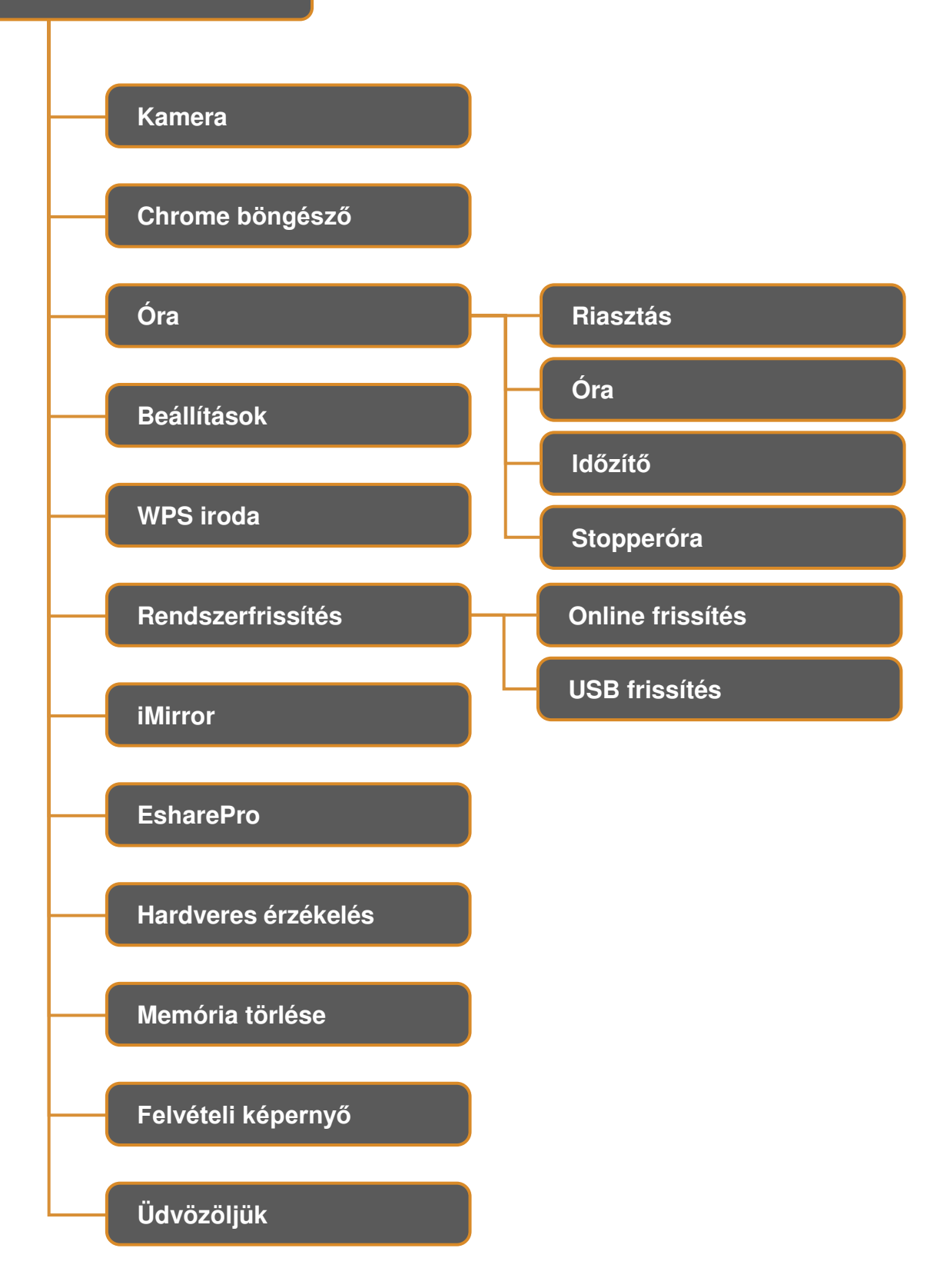

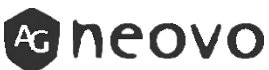

# 2. Alkalmazások bevezetése

# 2.1 Tárgyalás mód

Ez a funkció lehetővé teszi a képernyő tükrözését, az időzítőt és a távvezérelt lézerpointer funkciókat, kiterjesztve az IFP termékek használatát a tárgyalási forgatókönyvekben.

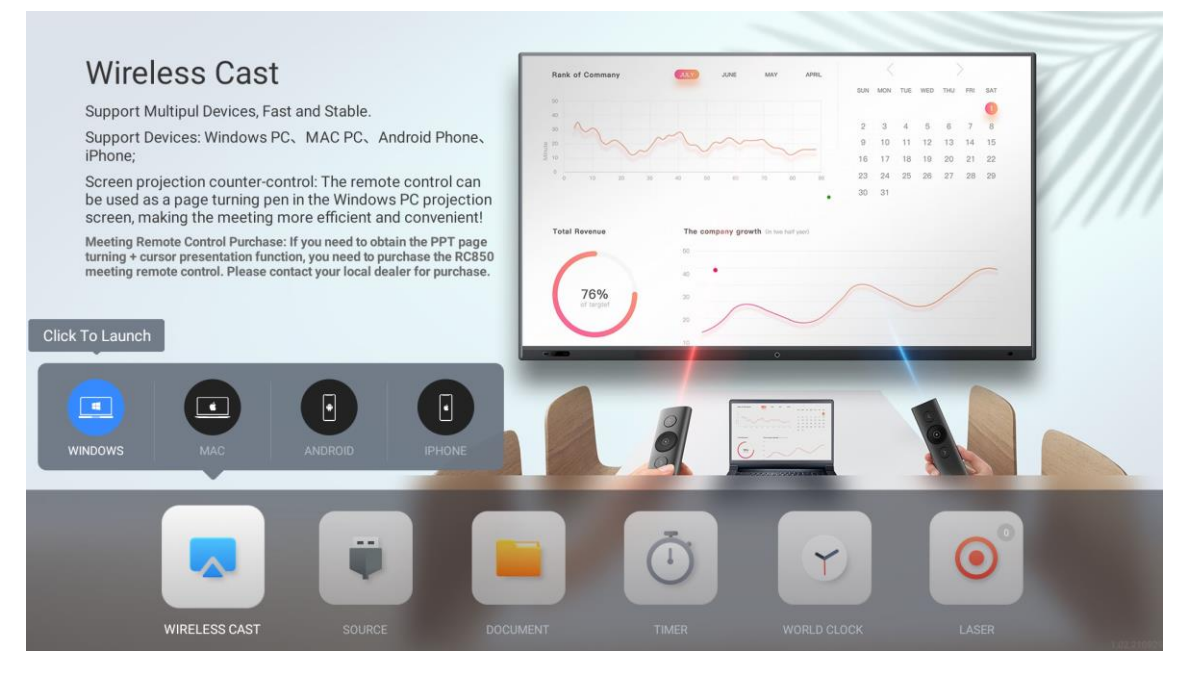

# Meeting képernyő tükrözése

- Vezeték nélküli képernyőtükrözés: Támogatja a Windows, Mac, Android és iPhone eszközöket.
- Vezetékes képernyőtükrözés: Támogatja a külső megjelenítő eszközök csatlakoztatását képforrásként.

## Tárgyalási eszközök

Lézermutató:

Lézermutató funkciót biztosít a megbeszélésekhez. Engedélyezi a PPT lapozását a Windows képernyőtükrözés során.

• Találkozó időzítő:

Gyors időzítő funkciót kínál.

Alkalmazható prezentációkhoz és más időzített megbeszélésekhez.

## Fájlböngészés:

Támogatja a csatlakoztatott USB-meghajtóról származó tárgyalási fájlok böngészését.

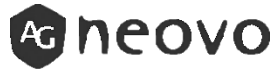

#### Vezeték nélküli képernyőtükrözés - Windows

- 1. Hozzáférés a képernyőtükrözéshez:
- 1. lehetőség: Kövesse a képernyőn megjelenő utasításokat.

2. lehetőség: A Win+K billentyűkombinációval nyissa meg a képernyőtükrözés felületét.

2. Válassza ki a tükrözésre szánt eszközt:

A csatlakozási felületen válassza ki a megjelenített IFP eszköz nevét a képernyőtükrözés elindításához.

3. Engedélyezze a távvezérlést:

A sikeres tükrözés után ismételje meg az 1. lépést, és jelölje be a távirányító engedélyezése jelölőnégyzetet, hogy a lézermutatót a PPT lapozásához használhassa.

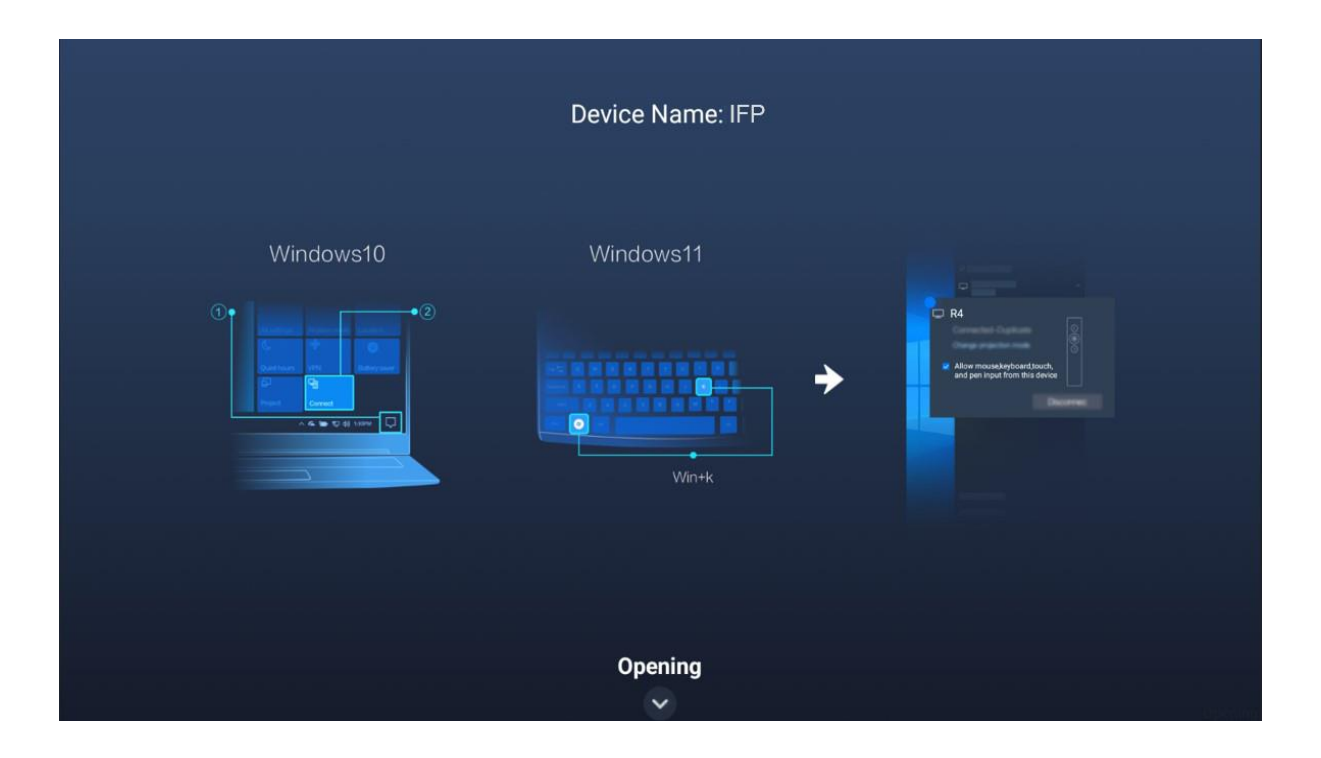

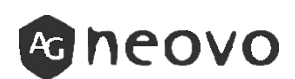

#### Vezeték nélküli képernyőtükrözés - MAC

1. Csatlakoztassa a Mac-et a vezeték nélküli hotspothoz: Csatlakoztassa a Mac számítógépet a képernyőn megjelenő vezeték nélküli hotspothoz.

2. Nyissa meg a Mac Screen Mirroring menüt :

A Mac beállításaiban lépjen be a képernyőtükrözés menübe.

3. Válassza ki az IFP for Mirroring (IFP tükrözéshez) lehetőséget: A képernyőtükrözési felületen válassza ki az IFP eszköz nevét a vezeték nélküli képernyőtükrözés elindításához.

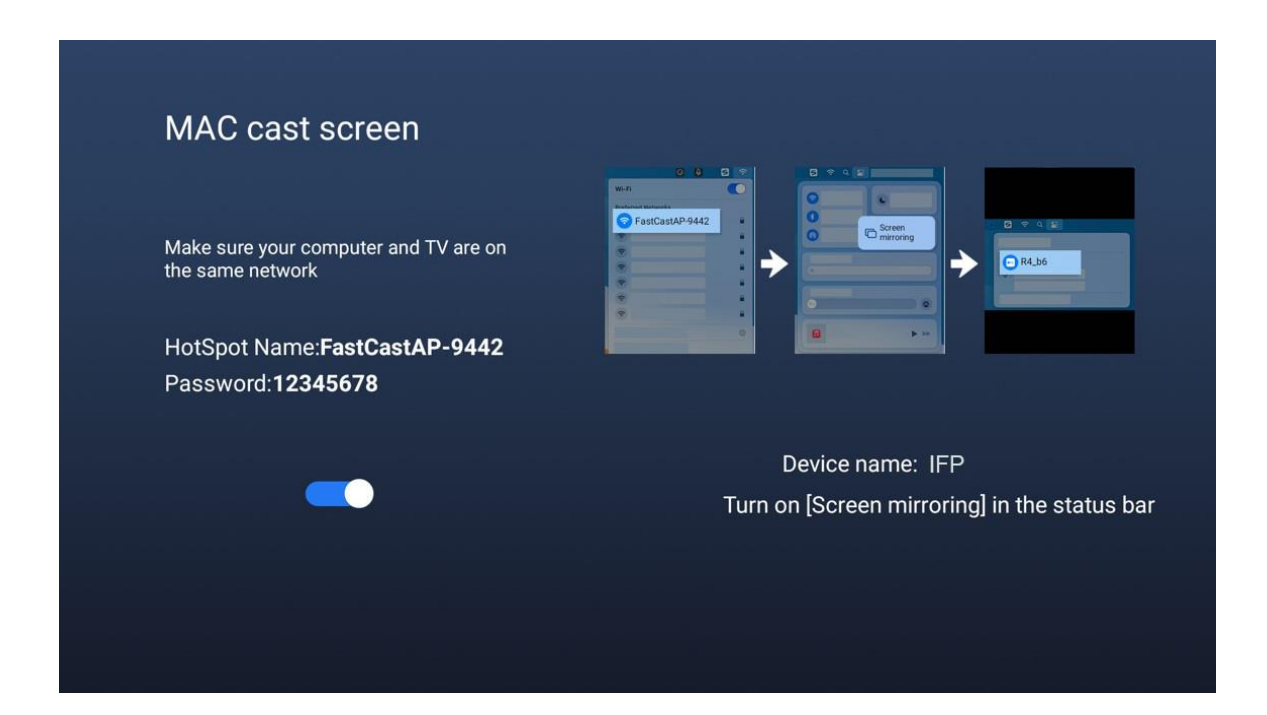

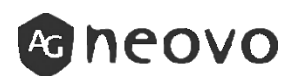

#### Vezeték nélküli képernyőtükrözés - ANDROID

1. Nyissa meg a képernyőtükrözést:

Az Android vezérlőközpontban keresse meg a vezeték nélküli képernyőtükrözés gombot, és koppintson rá a tükrözési felület eléréséhez.

2. Válassza ki az IFP for Mirroring (IFP tükrözéshez) lehetőséget: A csatlakozási felületen válassza ki a megjelenített IFP eszköz nevét a képernyőtükrözés elindításához.

\*MEGJEGYZÉS: Nem találja az eszközt?

Ha a telefon nem érzékeli az eszközt, használja a távirányító jobb gombbal történő kattintás funkcióját, és próbálja ki a Chromecast tükrözési alternatívát.

| Device Name: IFP |                                                                                                    |  |  |  |
|------------------|----------------------------------------------------------------------------------------------------|--|--|--|
| Samsung          | Margen Margen   Margen Margen   Margen Margen   Margen Margen   Margen Margen   Margen Margen                                                                                                    |  |  |  |
| Huawei           | Image: Second second second |  |  |  |
| Others           | Open "Wireless Screencast, Select the device name"<br>NOTE: Device not found? Press () to இ                                                                                                    |  |  |  |
|                  | Wait for connect                                                                                                    |  |  |  |

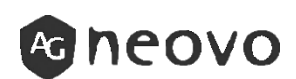

#### Vezeték nélküli képernyőtükrözés - iPhone

1. Csatlakoztassa az iPhone-t a hotspothoz:

1. lehetőség: Az iPhone Wi-Fi beállításaiban csatlakozzon a megjelenített vezeték nélküli hotspothoz.

2. lehetőség: Használja az iPhone QR-kódolvasóját a hotspothoz való közvetlen csatlakozáshoz.

 Nyissa meg az iPhone képernyőtükrözést:
 Az iPhone vezérlőközpontjában lépjen be a képernyőtükrözés felületére.

 Válassza ki az IFP for Mirroring lehetőséget:
 A tükrözési felületen válassza ki az IFP eszköz nevét a képernyőmegosztás elindításához.

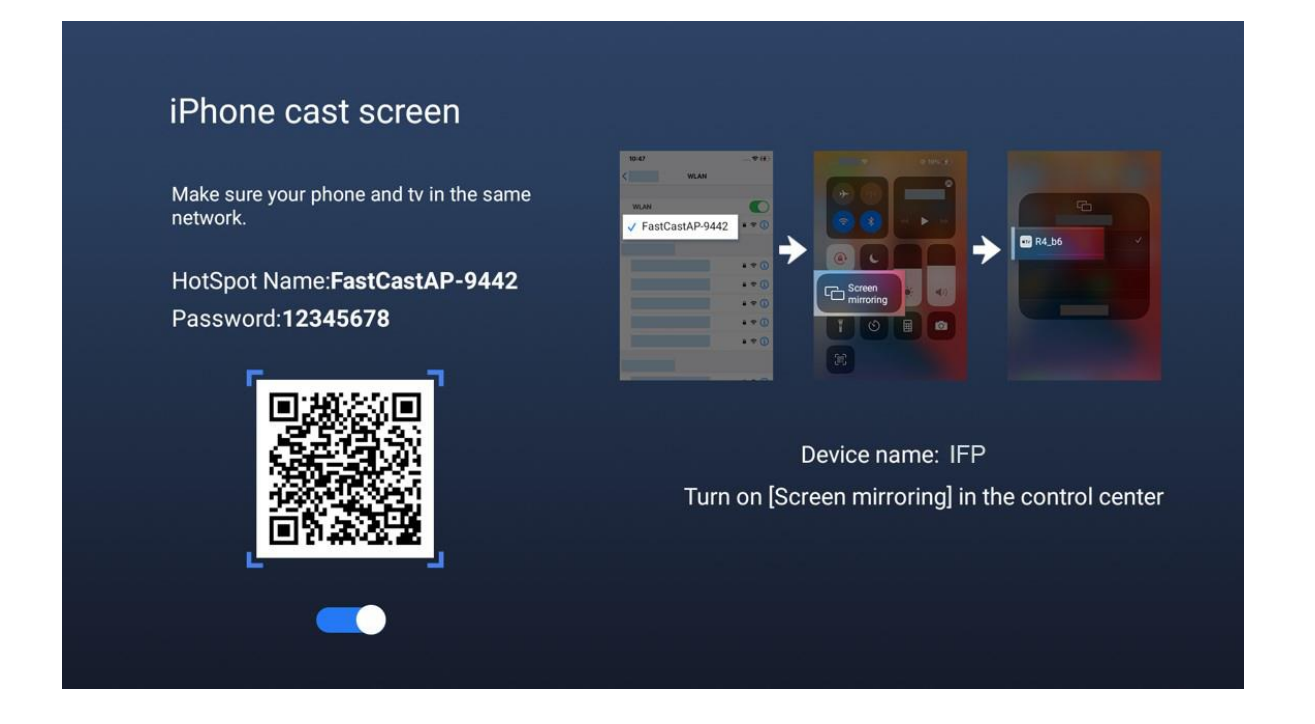

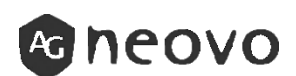

#### Vezeték nélküli képernyőtükrözés - Smart SOURCE

1. Csatlakoztassa a számítógépet HDMI-n keresztül: Csatlakoztassa a számítógépet az IFP-hez egy HDMI-kábel segítségével.

2. Váltson a megfelelő forrásra:

A bemeneti forrás felület automatikusan megjelenik, egyszerűen kattintson rá a képernyőtükrözés elindításához.

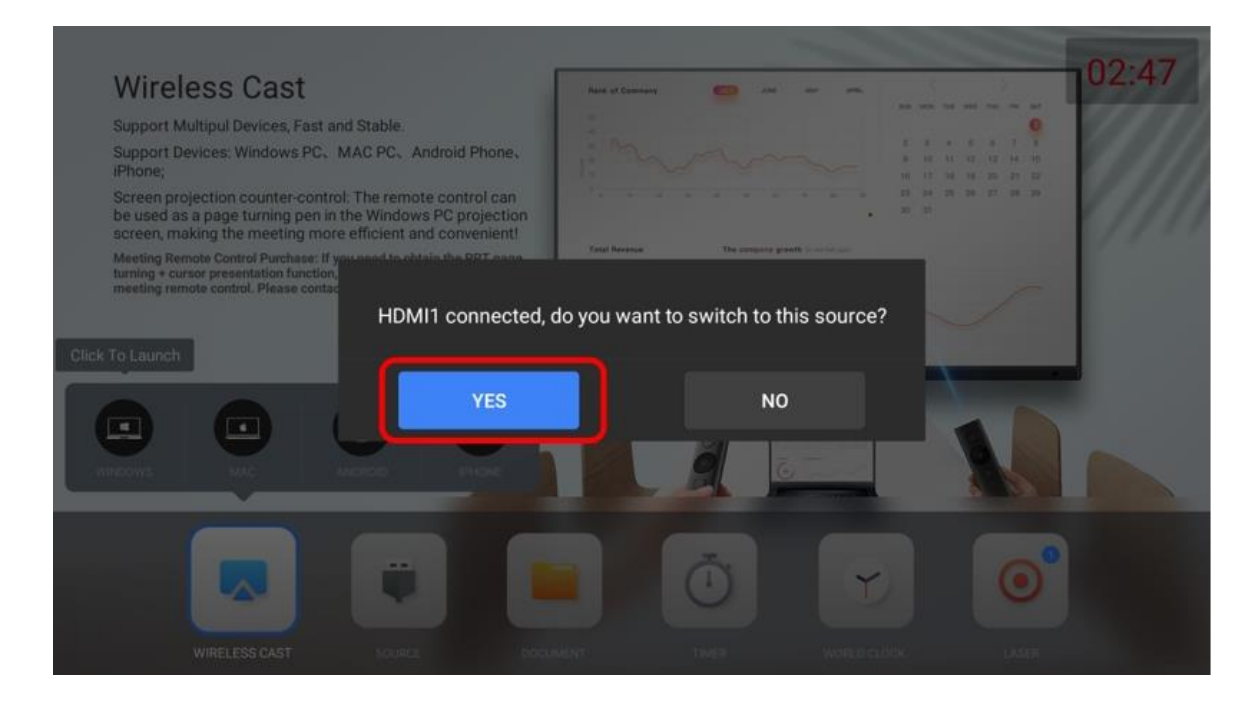

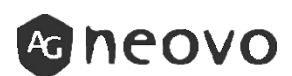

#### Tárgyalási eszközök - Lézermutató

- 1. Kezdeti párosítás és csatlakozás:
- Csatlakoztassa az első lézert: A lézer középső gombját több mint 3 másodpercig nyomja meg a találkozó üzemmód fő felületén az automatikus párosításhoz.
- További lézerek csatlakoztatása: Kattintson a Lézer gombra a tárgyalási módban, majd a párosításhoz nyomja meg hosszan a Lézer középső gombját több mint 3 másodpercig.
- 2. Lézeres aktiválás:

Párosított lézerek esetén egyszerűen kattintson bármelyik gombra a kapcsolat automatikus felébresztéséhez.

3. Lézer a PPT lapozásához:

A Windows képernyőtükrözés távvezérlési jogosultságával a Lézert PPT lapozásra is használhatja.

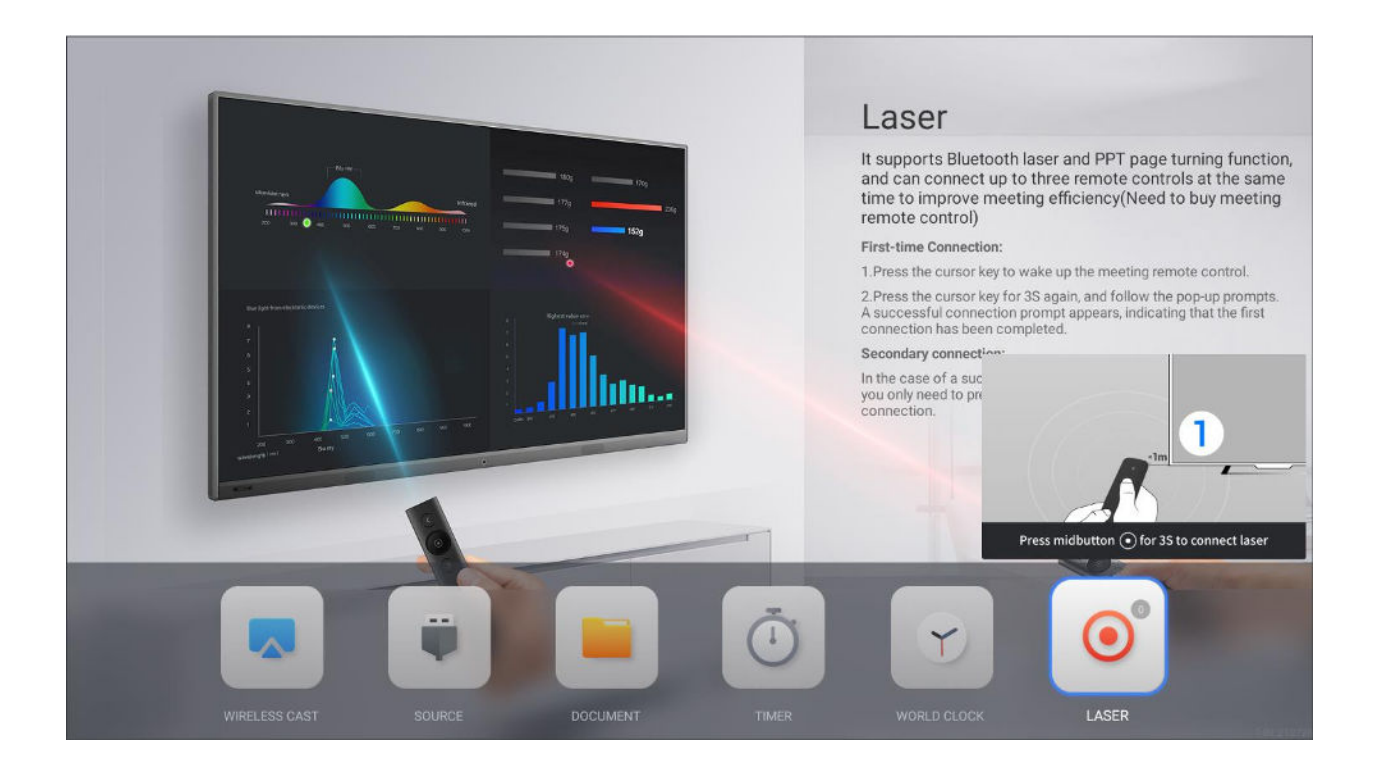

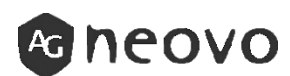

#### Tárgyalási eszközök - Meeting TIMER

Időzítő időtartamának beállítása:

Az értekezlet mód fő felületén kattintson az IDŐZÍTŐ gombra az értekezlet időzítőjének visszaszámlálási idejének beállításához.

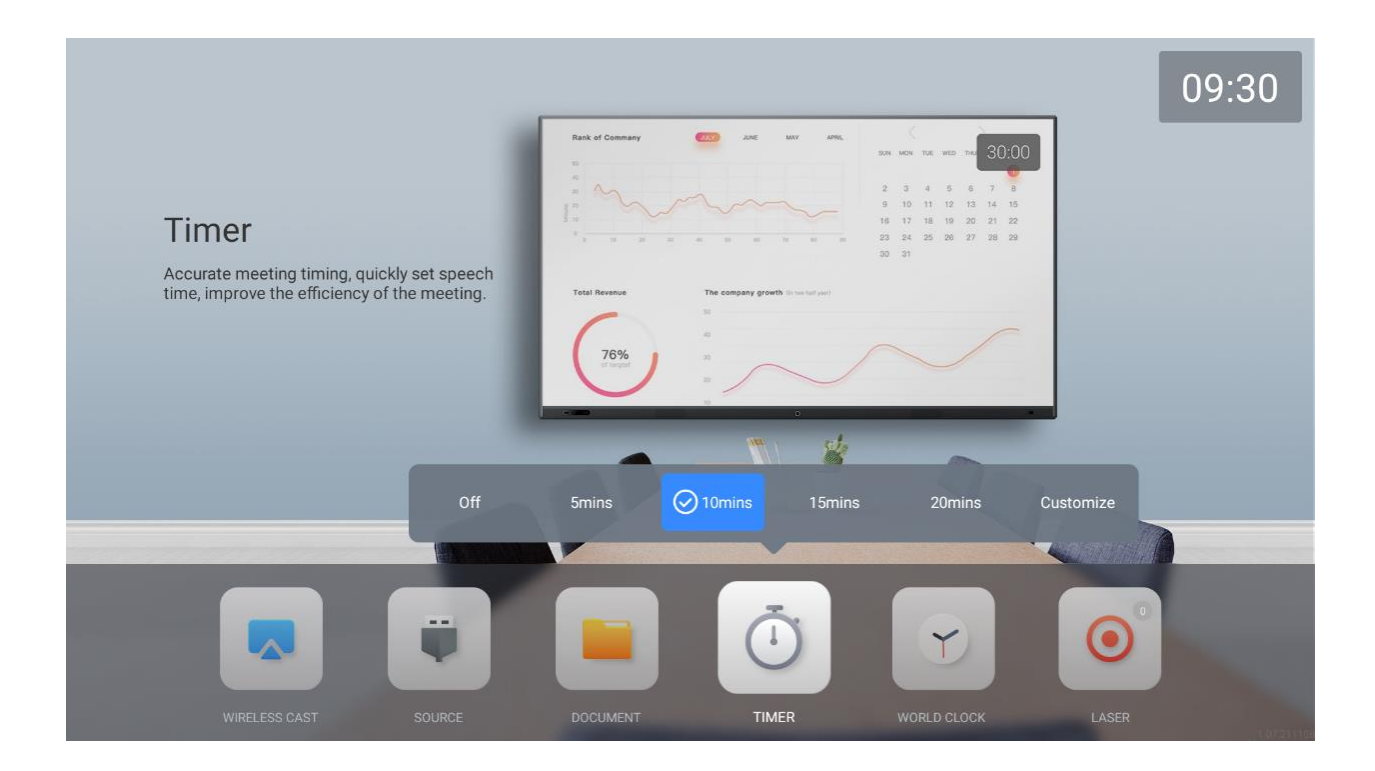

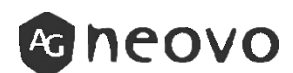

#### Tárgyalási eszközök - Fájlböngészés

1. Helyezze be az USB-meghajtót a prezentációs fájlokkal.

2. Prezentációs fájlok kiválasztása és lejátszása:

Gyorsan navigáljon a fájlok között, válassza ki a szükséges prezentációs fájlokat, és indítsa el a lejátszást.

\*Jegyzet:

A fájlkezelő platformonként eltérő lehet, ezért kérjük, tekintse meg az adott platform fájlkezelőjét.

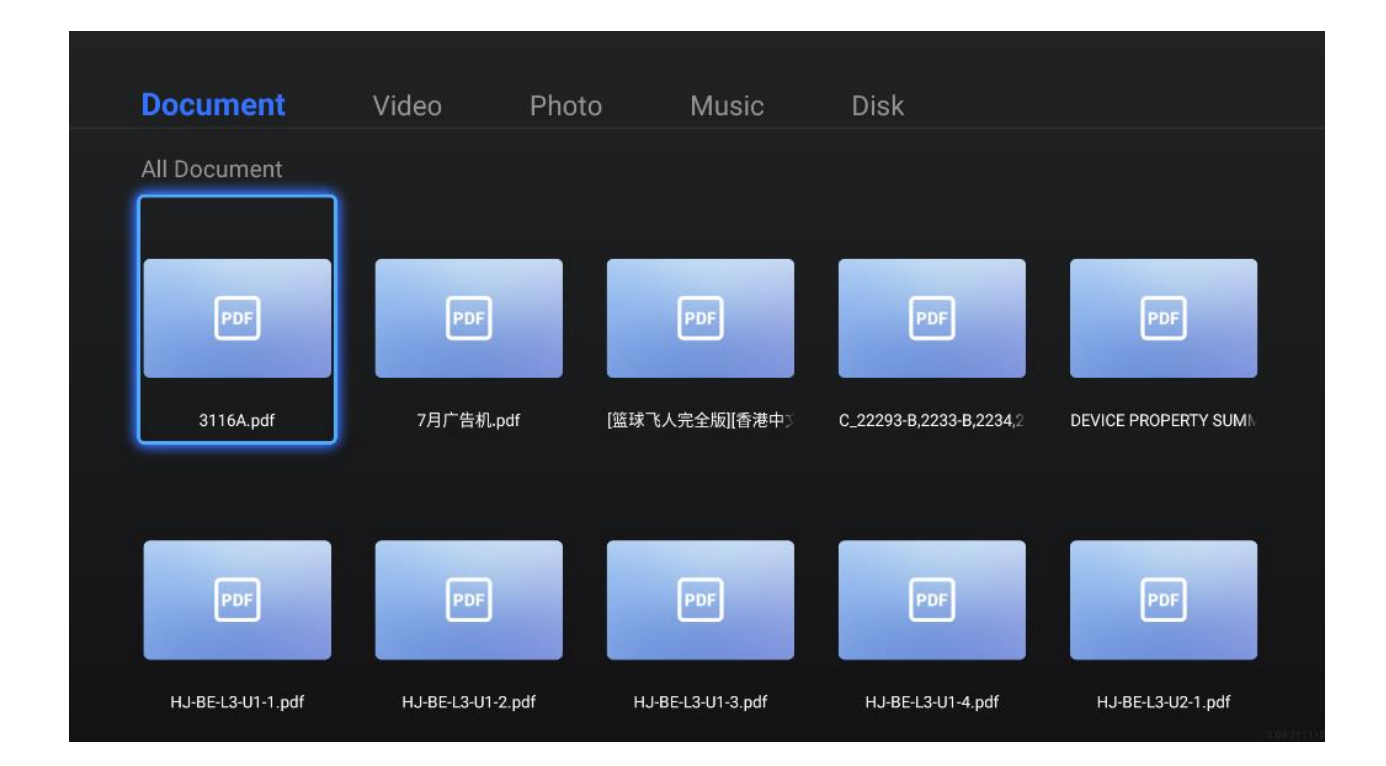

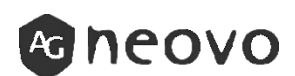

# 2.2 Fájlkezelő

**A Fájlkezelő** lehetővé teszi a belső memóriában, a csatlakoztatott külső tárolókon vagy a felhőben tárolt fájlok kezelését. Tárolás.

| Search 12   All Files Loaded all of 21 Piece Internal Storage Name Files/Size Created On Sarded all of 21 Piece Name Files/Size Created On Coursents Socalor/10 13:12 Socalor/10 13:12 Soc                                                                                             |                  |                      |                                                               |              |
|----------------------------------------------------------------------------------------------------|------------------|----------------------|---------------------------------------------------------------|--------------|
| Image: Control Storage   Image: Internal Storage   Image: Internal Storage   Image: Inter                                                                                                    | Search Q         |                      |                                                               | Preview area |
| Categories   Picture   Audio/Video   Audio/Video   D CLM   2023/07/10 13:12   D DCLM   2023/07/10 13:12   D Documents   2023/07/10 13:12   D Documents   2023/07/10 13:12   D Documents   2023/07/10 13:12   D Documents   2023/07/10 13:12                                                                                                    | Internal Storage | All Files            | Loaded all of 21 Piece Files/Size Created On 2023/07/10 13:12 |              |
| Image: Construction       Image: Construction       Image: Construction< | Categories       | Audiobooks           |                                                               |              |
| image       image       Documents       2023/07/10 13:12         image       image       image       image       image                                                                                                    | C Audio/Video    | crash                |                                                               |              |
| Image: File Manager     Image: File Manager                                                                                                    | 🐻 apk            | Documents            |                                                               |              |
|                                                                                                    | File Manager     | 🗍 Copy 🖹 Paste 🔀 Cut | <u> </u>                                                      | ×            |

A Fájlkezelő kezdőképernyőjének példája a következő:

A Fájlkezelő használatának megkezdéséhez tegye a következőket:

- 1. A Kezdőképernyőn érintse meg a Fájlkezelő ikont.
- 2. Vagy az Alkalmazás képernyőn érintse meg a Fájlkezelő ikont.

Ezután megnyílik a Fájlkezelő kezdőképernyője.

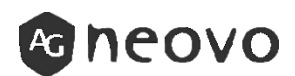

Fájlkezelői utasítások:

- Keresés: Írja be a fájl nevét a kereséshez.
- Tárolás: Válasszon a különböző tárhelyek közül.
- Kategóriák: Kategóriák: Válasszon a különböző fájltípusú keresési eredmények között.
- **Nézet**: Rendezze a fájlokat név, idő, méret vagy típus szerint.
- Frissítés: A fájlkezelő frissítése.
- Új mappa: Új mappa létrehozása az aktuális elérési útvonal alatt.
- Információk: Érintse meg a fájl részletes információinak megjelenítéséhez.
- Válasszon ki mindent: Az összes fájl kiválasztása: Érintse meg a "Név" melletti gombot, és az összes fájl kiválasztásra kerül az elérési útvonal alatt.
- Válassza ki: Hosszan nyomja meg a fájlt, és megjelenik a kiválasztott állapot.
- Másolás: Kijelölt fájlok másolása.
- Beillesztés: Beillesztés: Már másolt vagy kivágott fájl beillesztése.
- Kivágás: Kiválasztott fájlok kivágása.
- Szerkesztés: A kiválasztott fájlnév szerkesztése.
- Megosztás: A kiválasztott fájl megosztása QR-kódon, Bluetooth<sup>®</sup>on vagy e-mailben.
- **Törlés**: A kiválasztott fájl törlése.
- **Előnézet**: Megjeleníti a képet és a kiválasztott fájlra vonatkozó információkat.
- Kilépés: Fájlkezelő elhagyása.

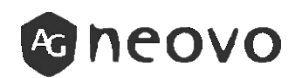

# 2.3 Rajzolás 占

Interaktív alkalmazás, amely lehetővé teszi, hogy rajzokat készítsen a kijelzőn megjelenő ötletek bemutatására.

A rajzok elmenthetők a készülék memóriájába, a csatlakoztatott hordozható lemezre vagy felhőtárolóra, illetve könnyen megoszthatók QR-kóddal vagy e-mailben.

A Rajzolás alkalmazás használatához tegye a következőket: 1. Érintse meg a Kezdőképernyő ikonját vagy az Alkalmazások képernyő ikonját. Ezután megnyílik a Rajzolás alkalmazás.

 Rajzoljon közvetlenül a táblára a szín, a jelölőszélesség, a toll típusa és a háttérszín alapértelmezett beállításaival, vagy érintse meg az alábbi ikonok bármelyikét az alapértelmezett beállítások módosításához:

- Toll: A toll színének, típusának és szélességének beállítása kézíráskor vagy az érintőtoll használata közben.
- Ha a toll "Alakfelismerés" beállítással rendelkezik, a rajzoló alkalmazás rajzolás közben automatikusan azonosítja a képet, tippeket ad, és lehetővé teszi, hogy egy előre beállított képpel helyettesítse azt, ha egyezik.
- Ha a "Kézírás felismerése" beállításra van állítva, akkor felismeri a kézírást, és szöveggé alakítja.

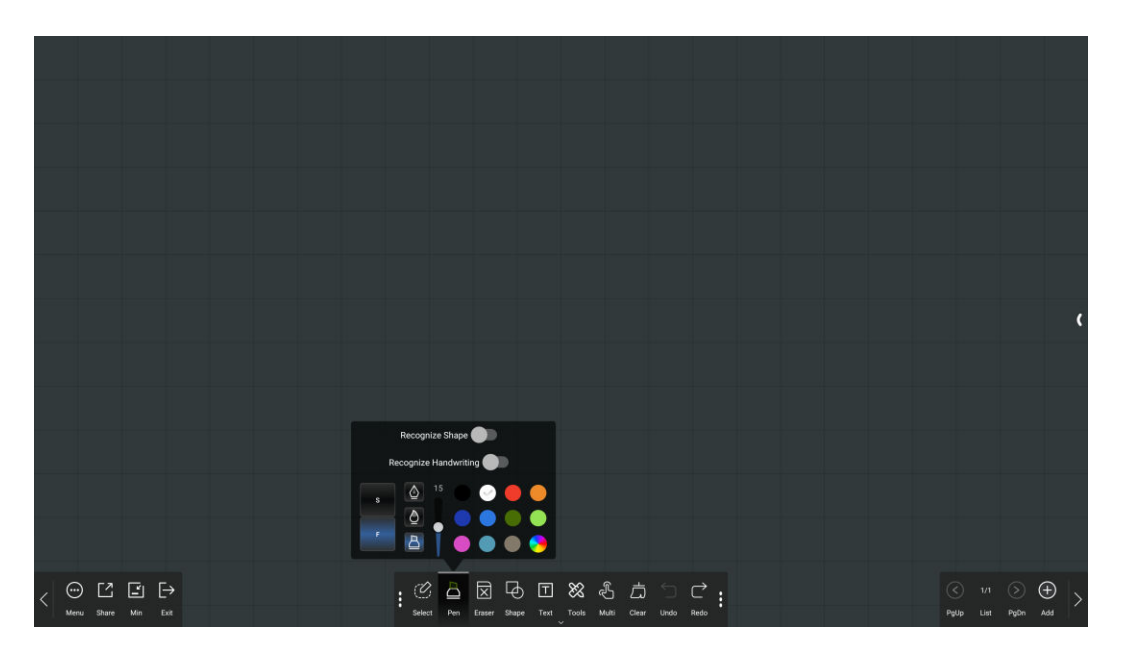

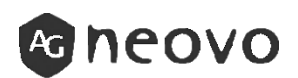

- 3. A táblán lévő rajz irányításához használja a következő műveleteket:
- Válassza ki: Tárgyak kijelölése az írótáblán. Az objektum vagy annak egy részének kijelölése után megváltoztathatja a színét, klónozhatja vagy törölheti azt.
- Törlés: Érintse meg a Radír gombot, és válassza ki a radírméretet. Ezután tegye az öklét vagy tenyerét a táblára, és menjen a törlendő a területre.

- Alak: Helyezze be az alakot a táblába.
   Szöveg: Szöveg beillesztése a táblába.
   Eszköz: Geometriai szerszámok beillesztése a táblába.
   Multi: Váltás egy érintési pont és több érintési pont között.
   Tiszta: Törölje le az egész írótábla tartalmát.
   Visszavonás: Visszafordítja a legutóbbi műveletet az írótáblán.
   Újra: A legutóbbi művelet visszaállítása az írótáblán.
- Add: Új oldal hozzáadása.
- PgUp: Az előző oldalra lép, ha a fájlban több oldal van.
- PgDn: A következő oldalra lép, ha a fájlban több oldal van. \*Jegyzet:

Érintse meg az oldalszámlálát () az összes oldal miniatűr megjelenítéséhez és a felesleges oldalak eltávolításához.

- 4. A rajz véglegesítése után érintse meg az alábbiak bármelyikét:
- Menü > Mentés: Válassza ki a tárolóhelyet és az elérési utat, ahová a rajzot menteni kívánja, majd nevezze el a rajzot.
- Menü > E-mail: Küldje el a rajzot e-mailben. Ha először küldi el a rajzot e-mailben, a rendszer felkéri az e-mail beállítások konfigurálására. Kövesse a képernyőn megjelenő utasításokat a konfiguráció befejezéséhez. Miután minden beállítást konfigurált, térjen vissza a Rajzolás alkalmazáshoz, és küldje el a rajzot e-mailben. A rajz csatolmányként kerül hozzá. \*Megjegyzés:

Az e-mail küldéséhez győződjön meg arról, hogy az IFP csatlakozik az internethez.

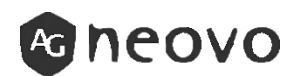

- 5. Egyéb menüfunkciók:
- Nyitva: Korábban elmentett fájl megnyitása a tárolóeszközről.
- Háttér: A rajz hátterének beállítása.
   1. Belső: A különböző forgatókönyvekhez szükséges képi hátterek beillesztése.
  - 2. Szín: egyszínű háttér.
  - Egyéb: Felhasználó által feltöltött képek háttérként való beállítása.
- Webböngésző: Nyissa meg a webböngészőt a Rajzolásban.
- Együttműködési mód: Kiszolgáló létrehozása vagy csatlakozása egy másik IFP-vel való rajzolás együttműködési módjának aktiválásához (ugyanannak a sorozatnak kell lennie).
- Öntapadós jegyzet: Adjon hozzá egy öntapadós jegyzetet a Rajzolásban.
- Osztott képernyő: A képernyő 2-4 független rajzlapra osztása. Érintse meg a számot az osztott képernyő mennyiségének beállításához. Érintse meg a TÖRLÉS gombot az összes tábla törléséhez. Érintse meg az EXIT SPLIT gombot az osztott képernyő módból való kilépéshez.
- Megjegyzések: Érintse meg a Kezdőlapon a Megjegyzések üzemmódba ugráshoz.
- Még több: További beállítások megnyitása.
- **i A készülékről**: Megjeleníti a Rajz szoftverinformációkat.

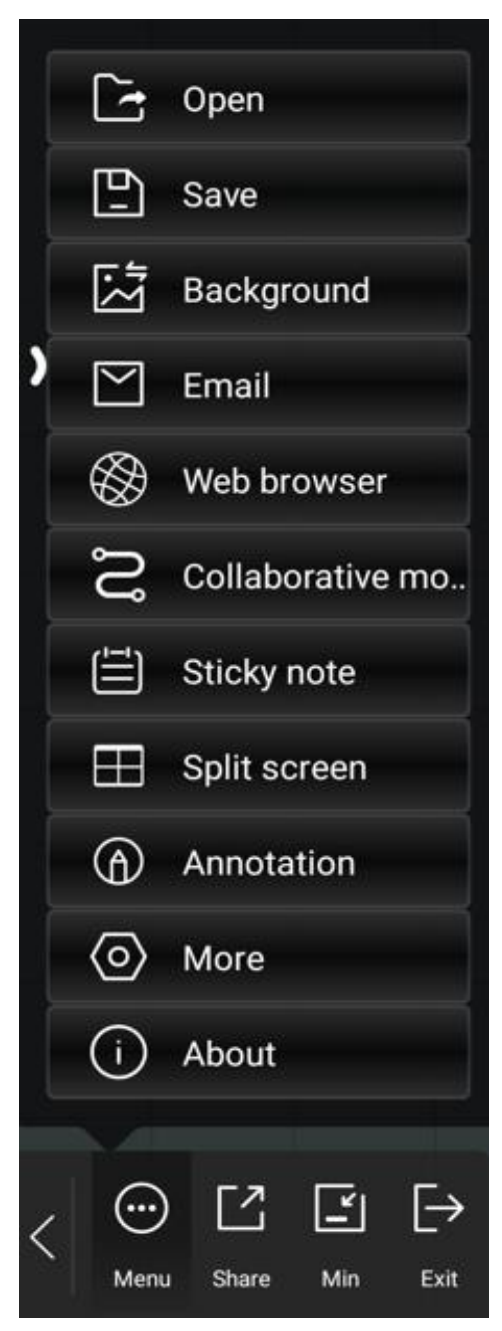

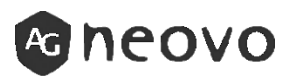

- 5-1. További menüpontok:
- **Megkülönböztetni az ujjal és a tollal történő érintést**: Engedélyezze az érintési pont méretének felismerését.
- Ne feledje a hátteret: Engedélyezi a háttérkép beállításának megjegyzését.
- Globális öntapadós jegyzet szabad üzemmód: Engedélyezi a ragadós jegyzet mozgatását.
- Intelligens szemvédelem: Intelligens szemvédelmi üzemmód engedélyezése.
- Háttér független beállítás: Engedélyezi az egyes oldalak eltérő hátterének beállítását.
- Radírforma: Válassza ki a radír formáját.
- Adatvisszaállítási módszer: Válassza ki a helyreállítási módszert, ha a tábla az utolsó használat során nem került mentésre.
  - Közvetlen: Közvetlenül visszaállítja az adatokat.
  - Tipp: Kérdezze meg, hogy a felhasználó vissza akarja-e állítani az adatokat.
  - Ne tegye: Soha ne állítsa vissza az adatokat.
- Osztott képernyő alapértelmezett szám: Alapértelmezett képernyőmennyiség beállítása osztott képernyő módban.
- Beállítás lefordítása: Beállítja az alapértelmezett fordítási nyelvet.

|                                        | Distinguish between finger and stylus touch         |     |                                                                                                    |
|----------------------------------------|-----------------------------------------------------|-----|----------------------------------------------------------------------------------------------------|
|                                        | Remember the background                             | •   |                                                                                                    |
|                                        | Global sticky note free mode                        |     |                                                                                                    |
|                                        | Smart eve protection                                | •   |                                                                                                    |
|                                        | Declaration declarations                            |     |                                                                                                    |
|                                        | Background independent settings                     |     |                                                                                                    |
|                                        |                                                     |     |                                                                                                    |
|                                        | Data recovery method                                |     |                                                                                                    |
|                                        | Direct Tip Do not                                   |     |                                                                                                    |
|                                        | Split screen default count                          |     |                                                                                                    |
|                                        |                                                     | ×   |                                                                                                    |
|                                        |                                                     |     |                                                                                                    |
|                                        |                                                     |     |                                                                                                    |
| ( ··· ) L' L' (→<br>Menu Share Min Est | Select Pen Eraser Shace Text Tools Multi Clear Undo | C : | Image: Constraint of the second second se |
|                                        |                                                     |     |                                                                                                    |

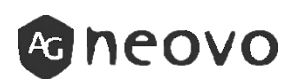

- 6. Egyéb funkciók:
- C Megosztás: Megosztja a Rajzolás képernyőképét QR-kódon keresztül.
- 💽 Min: Rajzoló alkalmazás minimalizálása a háttérben.
- Kilépés: Rajzolás alkalmazásból való kilépés. A rendszer felkéri a módosítások mentésének megerősítésére és a Rajzolás alkalmazásból való kilépésre.

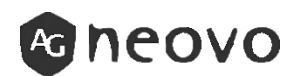

# 2.4 Jegyzettömb eszköz

A Jegyzettömb egy olyan alkalmazás, amely a vizuális képek gördülékenyebb megvitatását teszi lehetővé a kijelző bármely pontján megjelenő megjegyzésekkel.

\*Jegyzet:

A Rajzolás használata közben a Jegyzettömb alkalmazás nem érhető el.

A Jegyzettömb használatához tegye a következőket:

- Az oldalmenüben érintse meg a Megjegyzések elemet. A rendszer írásmódba lép, és megjelenik a képernyőn az Annotation (Megjegyzések) vezérlősáv.
- Rajzoljon közvetlenül a képernyőre az alapértelmezett tollvastagsággal és színnel. A vastagság és a szín megváltoztatásához érintse meg a Toll ikonját, és végezze el a módosításokat.
- 3. A rajz véglegesítése után érintse meg az alábbiak bármelyikét:
  - Törlés: Törli a rajzot. A rajz egy részének törléséhez használja az öklét vagy a tenyerét.
  - Mentés: Érintse meg az eszköztáron a menü elemet, majd a Mentés gombot. A rajz mentése. A Fájlkezelő segítségével érheti el.
  - Beillesztés: Érintse meg a Rajzolás ikont az eszköztáron. Szúrja be a Megjegyzések képernyőképet a Rajzolásba.
- 4. Az Annotation alkalmazásból való kilépéshez érintse meg az eszköztáron a menü elemet, majd a Kilépés elemet.

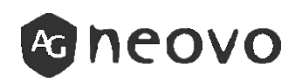

# 2.5 Alkalmazások

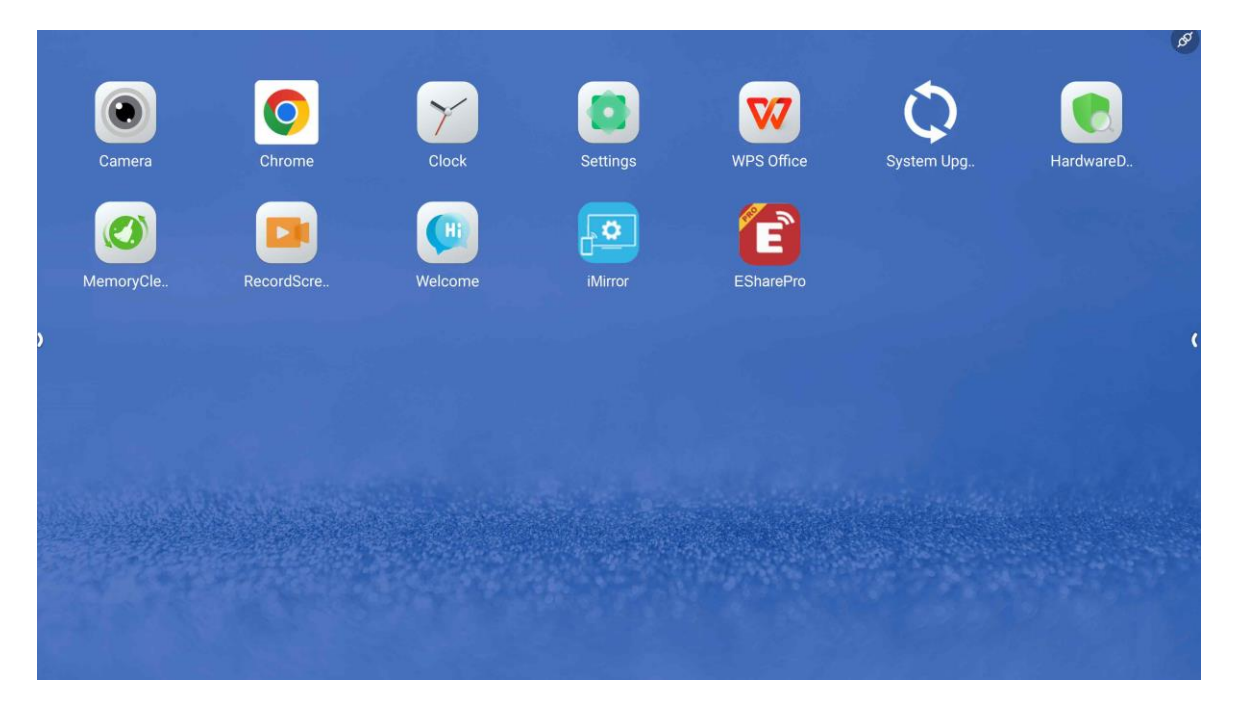

Itt megtekintheti az összes alkalmazást, többek között:

- **Kamera**: Itt megtekintheti vagy módosíthatja a beépített vagy külső kamerák beállításait.
- Chrome (böngésző): A Google webböngészője, amelyet weboldalak böngészésére és internetes források elérésére használnak.
- Óra: Megjeleníti az aktuális időt, és olyan funkciókat tartalmaz, mint az ébresztések, időzítők és világórák.
- Beállítások: A rendszerbeállítások menü, ahol a felhasználók különböző eszközbeállításokat, például a hálózatot, a kijelzőt, a hangot stb. állíthatják be.
- WPS iroda: Szövegszerkesztést, táblázatkezelést, prezentációkat és egyéb, a Microsoft Office-hoz hasonló funkciókat tartalmazó irodai szoftvercsomag.
- **Rendszerfrissítés**: Az IFP operációs rendszerének frissítése, hibajavítás és új funkciók biztosítása.
- HardwareDetect: Az IFP hardver állapotának és információinak észlelése és jelentése.

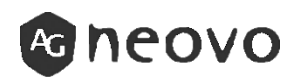

- **Memoryclean**: Az IFP memóriaterületének felszabadítása a rendszer teljesítményének javítása érdekében.
- RecordScreen: Tevékenységek rögzítése az IFP-n a tanítás vagy a megbeszélések felvételeihez.
- Üdvözöljük: Üdvözlő vagy navigációs oldal, amely alapvető információk vagy parancsikonok megjelenítésére használható.
- **iMirror**: Képernyőtükrözés funkció, amely lehetővé teszi, hogy egy telefon vagy más eszköz képernyőjét az IFP-re vetítse.
- EsharePro: Megosztási és együttműködési platform, amely más eszközökről származó tartalmak vezeték nélküli kivetítésére szolgál az IFP-re.

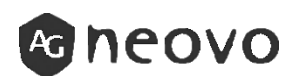

## 2.6 Beállítások

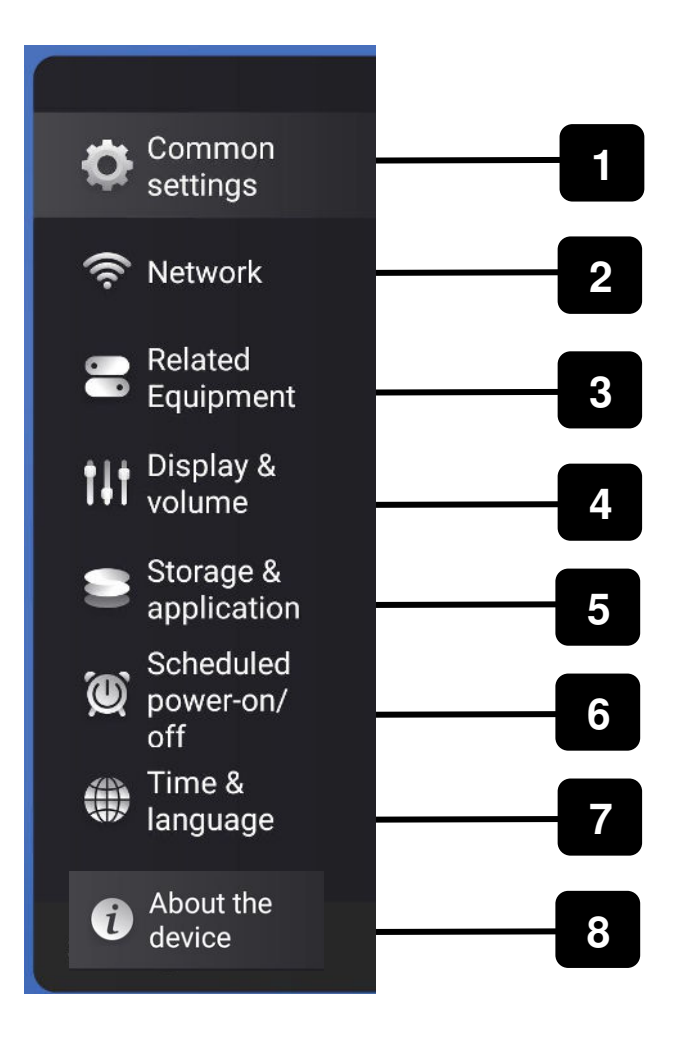

| Főmenü                   | Almenü                                                                                                    | Megjegyzések               |
|--------------------------|----------------------------------------------------------------------------------------------------|----------------------------|
| 1. Általános beállítások | <ul> <li>Automatikus<br/>alvás</li> <li>Boot forrás</li> <li>OPS boot</li> <li>Hőmérséklet<br/>kijelző</li> <li>Hálózati<br/>ébresztés</li> <li>HDMI ébresztés</li> <li>Emberi indukciós<br/>ébresztés</li> <li>Kapcsolja ki a<br/>képernyőt</li> </ul> | Lásd a 40.<br>oldalt.<br>3 |

| Főmenü                                  | Almenü                                                                                                    | Megjegyzések           |
|-----------------------------------------|----------------------------------------------------------------------------------------------------|------------------------|
| 2. Hálózat                              | <ul> <li>Vezeték nélküli<br/>hálózat</li> <li>Vezetékes hálózat</li> <li>Hotspot<br/>beállítása</li> <li>Hálózat állapota</li> </ul>                          | Lásd a 42.<br>oldalt.  |
| 3. Kapcsolódó<br>berendezések           | • Bluetooth                                                                                                    | Lásd a 44.<br>oldalt.  |
| 4. Kijelző és hangerő                   | <ul> <li>Fény üzemmód</li> <li>Fényerő</li> <li>Kötet</li> <li>Érintés hanghatás</li> <li>Képernyő<br/>lezárása</li> <li>Háttérkép beállít<br/>ása</li> </ul> | Lásd a 45.<br>oldalt.  |
| 5. Tárolás és alkalmazás                | <ul><li> App info</li><li> Belső tároló</li></ul>                                                                                                    | Lásd a 46.<br>oldalt.  |
| 6. Ütemezett<br>bekapcsolás/kikapcsolás | <ul> <li>Automatikus<br/>kikapcsolás</li> <li>Lekapcsolási idő</li> </ul>                                                                                     | Lásd a 47.<br>oldalt.  |
| 7. Idő és nyelv                         | <ul> <li>Adatok és idő</li> <li>Nyelv és beviteli<br/>módszer</li> </ul>                                                                                      | Lásd a 48.<br>oldalt.  |
| 8. A készülékről                        | <ul> <li>Eszköz neve</li> <li>Gyári beállítások<br/>visszaállítása</li> <li>Android verzió</li> <li>Firmware verzió</li> </ul>                                | Lásd az 51.<br>oldalt. |

# 2.6.1 Általános beállítások

| Common<br>settings           | Automatic sleep<br>When there is no source signal, there is no operation within the specified time. The       |   |
|------------------------------|----------------------------------------------------------------------------------------------------|---|
| 奈 Network                    | device automatically sleeps, and Windows shuts down           15min         30min         45min         60min |   |
| Equipment                    | Boot channel                                                                                                  |   |
| volume                       | OPS boot                                                                                                    |   |
| application<br>Scheduled     | Temp display                                                                                                  |   |
| power-on/     off     Time & |                                                                                                    |   |
| language                     |                                                                                                    |   |
| Settings                     |                                                                                                    | × |

| Tétel                   | Funkció                                                                                                    | Μί       | űvelet                                                               | Tartomá<br>ny                            |
|-------------------------|----------------------------------------------------------------------------------------------------|----------|----------------------------------------------------------------------|------------------------------------------|
| Automatik<br>us alvás   | Ütemezze az időt,<br>amikor a készülék<br>automatikusan alvó<br>üzemmódba<br>kapcsol, ha nincs<br>forrásjel. | 1.<br>2. | A funkció<br>engedélyezése<br>Válassza ki a<br>megadott<br>időpontot | 15 perc<br>30 perc<br>45 perc<br>60 perc |
| Boot<br>csatorna        | Alapértelmezett<br>forrás beállítása<br>indításkor                                                           | 1.       | A funkció<br>engedélyezése                                           | Engedély<br>ezze a<br>A letiltás<br>a    |
| OPS<br>bootolás         | Állítsa be az<br>alapértelmezett<br>forrást OPS-ra a<br>rendszerindítás<br>során                             | 1.       | A funkció<br>engedélyezése                                           | Engedély<br>ezze a<br>A letiltás<br>a    |
| Hőmérsékl<br>et kijelző | Válassza ki a<br>jelenlegi mérsékelt<br>hőmérsékletet                                                        | 1.<br>2. | A funkció<br>engedélyezése<br>Válassza ki a<br>hőmérsékletet         | °C<br>°F                                 |
|                         |                                                                                                    |          | Celsius/Fahren<br>heitben                                            |                                          |

| Network wakeup                                                                                              |  |
|----------------------------------------------------------------------------------------------------|--|
| HDMI wakeup                                                                                                 |  |
| Human Induction Wakeup                                                                                      |  |
| Turn off the screen<br>After pressing the screen with five fingers for a long time,the screen will turn off |  |
|                                                                                                    |  |

| Tétel                            | Funkció                                                                          | Művelet                                                                                          | Tartomán<br>y                     |
|----------------------------------|----------------------------------------------------------------------------------|--------------------------------------------------------------------------------------------------|-----------------------------------|
| Hálózati<br>ébresztés            | A képernyő<br>felébresztése a<br>hálózathoz való<br>csatlakozás közben.          | <ol> <li>A funkció<br/>engedélyez<br/>ése</li> <li>Csatlakozás<br/>a<br/>hálózathoz</li> </ol>   | Engedélye<br>zze a<br>A letiltása |
| HDMI<br>ébresztés                | A képernyő<br>felébresztése a<br>HDMI-hez való<br>csatlakozás közben             | <ol> <li>A funkció<br/>engedélyez<br/>ése</li> <li>Csatlakozás<br/>HDMI<br/>forráshoz</li> </ol> | Engedélye<br>zze a<br>A letiltása |
| Emberi<br>indukciós<br>ébresztés | Ébressze fel a<br>képernyőt,<br>miközben az ember<br>közel van a<br>képernyőhöz. | <ol> <li>A funkció<br/>engedélyez<br/>ése</li> </ol>                                             | Engedélye<br>zze a<br>A letiltása |
| Kapcsolja ki a<br>képernyőt      | A képernyő<br>kikapcsolásához<br>nyomja meg a<br>képernyőt öt ujjal.             | <ol> <li>A funkció<br/>engedélyez<br/>ése</li> </ol>                                             | Engedélye<br>zze a<br>A letiltása |

# 2.6.2 Hálózat

1

| Tétel                         | Funkció                                                                                                    | Művelet Tartom<br>ány                                                                                                    |
|-------------------------------|----------------------------------------------------------------------------------------------------|----------------------------------------------------------------------------------------------------|
| Vezeték<br>nélküli<br>hálózat | Csatlakozzon egy elérhető<br>vezeték nélküli hozzáférési<br>ponthoz. Adja meg a<br>hozzáférési jelszót, ha a<br>rendszer kéri<br>+ Ad rework<br>+ Ad rework<br>Viř dess netvork<br>************************************ | <ol> <li>Wi-Fi<br/>keresése a<br/>listából vagy<br/>preferenciák<br/>hozzáadása<br/>Wi-Fi</li> <li>Adja meg a<br/>jelszót, ha<br/>szükséges</li> <li>Engedél<br/>yezze a<br/>A letiltása</li> </ol>                                                                                                    |
| Vezeték<br>es<br>hálózat      | Csatlakozzon a LAN-hoz<br>vezetékes kapcsolaton<br>keresztül.                                                                                                    | <ol> <li>Csatlakozás a<br/>LAN-kábelhez</li> <li>Válassza ki a<br/><vezetékes< li=""> <li>hálózat&gt;<br/>beállítást</li> <li>Az IP-cím<br/>automatikus/<br/>manuális<br/>beállításának<br/>kiválasztása</li> <li>Automatically obtain an IP address</li> <li>Manually set the IP address</li> </vezetékes<></li></ol> |
| Hotspot<br>beállítás<br>a     | Az interaktív kijelző<br>internetkapcsolatának<br>megosztása más eszközökkel<br>a hotspot és a<br>konfigurálja a hotspot DHCP-<br>beállításait (ha szükséges).                                                          | <ol> <li>A funkció<br/>engedélyezés<br/>e</li> <li>Csatlakozás<br/>más<br/>eszközökhöz<br/>hotspoton<br/>keresztül</li> <li>Liatenet</li> </ol>                                                                                                    |
| oneov                         | Ο                                                                                                    | 3. Hotspot-<br>információk                                                                                                    |

| Tétel          | Funkció                                 |                                                                                                    | Művelet                                                            | Tartomán<br>y |
|----------------|-----------------------------------------|----------------------------------------------------------------------------------------------------|--------------------------------------------------------------------|---------------|
| Net<br>státusz | A hotspot állapotának<br>megjelenítése. | Connected<br>Unconnected<br>Wired network<br>192.168.1.5<br>255.255.255.0<br>192.168.1.1<br>fe80::1%eth0<br>D0:93:95:73:29:BD | 1. Kapcsolja be<br>a hotspot<br>állapotának<br>megtekintéséh<br>ez | n/a           |
|                |                                         |                                                                                                    |                                                                    |               |

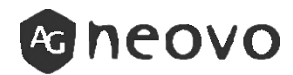

# 2.6.3 Kapcsolódó berendezések

| Tétel     | Funkció                                    | Μί | ívelet                                                                                             | Tartomán<br>y                     |
|-----------|--------------------------------------------|----|----------------------------------------------------------------------------------------------------|-----------------------------------|
| Bluetooth | Csatlakozás más Bluetooth-<br>eszközökhöz. | 1. | A funkció<br>engedélye<br>zése<br>A készülék<br>párosítása<br>más<br>Bluetooth-<br>eszközökke<br>I | Engedélye<br>zze a<br>A letiltása |

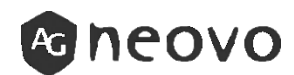

# 2.6.4 Kijelző és hangerő

| Tétel                              | Funkció                                                                         | Művelet                                                           | Tartomá<br>ny                        |
|------------------------------------|---------------------------------------------------------------------------------|-------------------------------------------------------------------|--------------------------------------|
| Fény<br>üzemmód                    | Válassza ki a kijelző világítási<br>módját.<br>Light mode<br>Customize Auto ECO | 1. Válassza ki a<br>fénymódot                                     | Testresz<br>abás<br>Auto<br>ECO      |
| Könnyeds<br>ég                     | Válassza ki az IFP világosságát.<br>Lightness (* 99                             | <ol> <li>A világosság<br/>tartományának<br/>módosítása</li> </ol> | 0~2100                               |
| Kötet                              | Az IFP hangerejének<br>módosítása.<br><sup>Volume</sup> 🖷 62                    | 1. Az IFP<br>hangerejének<br>módosítása                           | 0~100                                |
| Érintés<br>hanghatá<br>s           | A képernyő megérintése<br>közbeni érintéshang be/ki<br>kapcsolása.              | 1. Engedélyezze<br>az érintés<br>hanghatását                      | Engedél<br>yezze a<br>A<br>letiltása |
| Képernyő<br>lezárása               | A háttérvilágítás kikapcsolása                                                  | 1. A zárolási<br>képernyő<br>engedélyezése                        | Engedél<br>yezze a<br>A<br>letiltása |
| Állítsa be<br>a<br>háttérkép<br>et | Állítsa be egyéni háttérképét                                                   | 1. Válassza ki a<br>kívánt<br>háttérképet                         | n/a                                  |

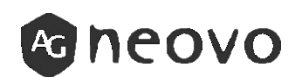

# 2.6.5 Tárolás és alkalmazások

| Tétel           | Funkció                                                                                                    | Művelet                                                                                                | Tartom<br>ány |
|-----------------|----------------------------------------------------------------------------------------------------|----------------------------------------------------------------------------------------------------|---------------|
| App info        | Megjeleníti a telepített<br>alkalmazásokat és az<br>alkalmazások helyigényét.                                     | <ol> <li>Nyissa meg<br/>az<br/>alkalmazásinfót<br/>az információk<br/>megtekintéséhe<br/>z.</li> </ol> | n/a           |
| Belső<br>tároló | Mutassa meg a rendszer<br>kapacitását.<br>9.73 GB<br>Used of 32 GB<br>Photos & videos<br>Music & audio<br>0.08 GB | 1. Nyissa meg a<br>belső tárhelyet<br>az információk<br>megtekintéséhe<br>z                            | n/a           |

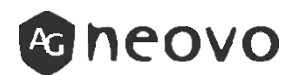

# 2.6.6 Ütemezett bekapcsolás/kikapcsolás

| Comr<br>settin       | non<br>gs Auto shutdo | wn | •              |   |
|----------------------|-----------------------|----|----------------|---|
| 🛜 Netwo              | ork Shutdown ti       | me | 18:15 Everyday | > |
| 💳 Equip              | ment                  |    |                |   |
| Displation volum     | ay &<br>ne            |    |                |   |
| Stora applic         | ge &<br>cation        |    |                |   |
| Scheo<br>powe<br>off | luled<br>r-on/        |    |                |   |
| Time langu           | &<br>age              |    |                |   |
| Settings             |                       |    |                | > |

| Tétel                              | Funkció                                                                                                    | Művelet                                                                      | Range1                                                                                           | Range2           |
|------------------------------------|----------------------------------------------------------------------------------------------------|------------------------------------------------------------------------------|--------------------------------------------------------------------------------------------------|------------------|
| Automatik<br>us<br>kikapcsolá<br>s | Ha ez a<br>beállítás<br>engedélyezve<br>van, a<br>rendszer<br>automatikusa<br>n kikapcsol a<br>tervezett<br>időpontban. | <ol> <li>A funkció<br/>engedélyez<br/>ése</li> </ol>                         | Engedé<br>lyezze<br>a<br>A letilt<br>ása                                                         | n/a              |
| Lekapcsolá<br>si idő               | Állítsa be a<br>kikapcsolási<br>időt minden<br>hétre.                                                                   | <ol> <li>Válassza ki<br/>a megadott<br/>dátumot és<br/>időpontot.</li> </ol> | Nap.<br>Hétfő.<br>Kedd.<br>Szerda.<br>Csütört<br>ök.<br>Péntek.<br>Szomb<br>at.<br>Vasárn<br>ap. | 0-24h<br>0-60min |

# 2.6.7 Idő és nyelv

| Common<br>settings        | <     Date and time                                                        |
|---------------------------|----------------------------------------------------------------------------|
| Network Related           | Automatically determine date and time Use the time provided by the network |
| Equipment I pisplay &     | Set date<br>May 6, 2024                                                    |
| Storage &                 | Set time<br>15:11                                                          |
| Scheduled power-on/       | Choose time zone<br>GMT+08:00 China Standard Time                          |
| off<br>Time &<br>language | 24-hour system                                                             |
|                           |                                                                            |
| Settings                  | >                                                                          |

| Tétel                                                        | Funkció                                                                                                    | Művelet                                 | Tartomán<br>Y                        |
|--------------------------------------------------------------|----------------------------------------------------------------------------------------------------|-----------------------------------------|--------------------------------------|
|                                                              | Dátu                                                                                                    | ım és idő                               |                                      |
| Automatikusa<br>n<br>meghatározza<br>a dátumot és<br>az időt | Automatikusa<br>n<br>szinkronizálja<br>a készülék<br>dátumát és<br>idejét a<br>hálózat vagy a<br>GPS alapján. | 1. Engedélyezze a<br>funkciót           | Engedélye<br>zze a<br>A<br>letiltása |
| Meghatározot<br>t dátum                                      | A készülék<br>dátumának<br>kézi beállítása.                                                                   | 1. Válassza ki a<br>megadott dátumot.   | Hónap<br>Nap<br>Év                   |
| Beállított idő                                               | A készülék<br>idejének kézi<br>beállítása                                                                     | 1. Válassza ki a<br>megadott időpontot. | 0-24 óra<br>0-60 perc                |

| Common<br>settings            | <b>K</b> Date and time                                                     |   |
|-------------------------------|----------------------------------------------------------------------------|---|
| Related                       | Automatically determine date and time Use the time provided by the network |   |
| Display &                     | Set date<br>May 6, 2024                                                    |   |
| Storage & application         | Set time<br>15:11                                                          |   |
| Scheduled<br>power-on/<br>off | Choose time zone<br>GMT+08:00 China Standard Time                          |   |
| Time & language               | 24-hour system                                                             |   |
|                               |                                                                            |   |
| Settings                      |                                                                            | > |

| Tétel                   | Funkció                                                                | Művelet                       | Tartomán<br>y                     |
|-------------------------|------------------------------------------------------------------------|-------------------------------|-----------------------------------|
| Dátum és idő            |                                                                        |                               |                                   |
| ldőzóna<br>kiválasztása | Válassza ki a<br>készüléknek<br>megfelelő<br>időzónát.                 | 1. Engedélyezze a<br>funkciót | GMT                               |
| 24 órás<br>rendszer     | Váltás a 24<br>órás és 12<br>órás (AM/PM)<br>időformátum<br>ok között. | 1. Engedélyezze a<br>funkciót | Engedélye<br>zze a<br>A letiltása |

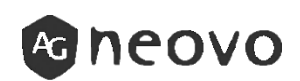

| Common settings               | Language and input method |                         |   |
|-------------------------------|---------------------------|-------------------------|---|
| Network                       | Language                  | English (United States) | > |
| Equipment                     |                           |                         |   |
| Display & volume              | Input method              | Gboard                  | > |
| Storage &<br>application      | Input method settings     |                         |   |
| Scheduled<br>power-on/<br>off | Gboard                    |                         | > |
| Time & language               |                           |                         |   |
|                               |                           |                         |   |
| Settinas                      |                           |                         | × |

| Tétel                              | Funkció                                                                                                    | Művelet                                                                                       | Tartomán<br>y                          |
|------------------------------------|----------------------------------------------------------------------------------------------------|-----------------------------------------------------------------------------------------------|----------------------------------------|
|                                    | módszer                                                                                                    | er                                                                                            |                                        |
| Nyelv                              | Az Android nyelvi<br>beállításai lehetővé<br>teszik a felhasználók<br>számára, hogy<br>kiválasszák a<br>készülék felületének<br>kívánt nyelvét.            | <ol> <li>Válassza ki<br/>a megadott<br/>nyelvet.</li> </ol>                                   | Angol<br>Magyar<br><b>繁體中文</b><br>简体中文 |
| Beviteli<br>módszer                | Az Androidon a<br>beviteli módszer<br>beállítása lehetővé<br>teszi a felhasználók<br>számára, hogy<br>kiválasszák az<br>alapértelmezett<br>billentyűzetet. | <ol> <li>Válassza ki<br/>a megadott<br/>beviteli<br/>módszer<br/>alkalmazást<br/>.</li> </ol> | n/a                                    |
| Beviteli<br>módszer<br>beállításai | Állítsa be a<br>kiválasztott<br>bemeneti módszer                                                                                                    | n/a                                                                                           | n/a                                    |
| neovo                              | szoftverének<br>beállításait.                                                                                                    |                                                                                               | 5(                                     |

# 2.6.8 A készülékről

| Device name              | IFP | > |
|--------------------------|-----|---|
| Restore factory settings |     | > |
| Android version          | 11  |   |
| Firmware version         |     |   |
|                          |     |   |
|                          |     |   |

|    | Tétel                                      | Funkció                                                                                                    | Művelet                                                                                                    | Tartom<br>ány |
|----|--------------------------------------------|----------------------------------------------------------------------------------------------------|----------------------------------------------------------------------------------------------------|---------------|
|    | Eszköz<br>neve                             | Az IFP eszköznevének<br>megjelenítése                                                                                                    | n/a                                                                                                    | n/a           |
| AC | Gyári<br>beállítások<br>visszaállítá<br>sa | Törölje az összes adatot<br>a készülékről.<br>Restore factory settings<br>The operation will clear all data from your device, including:<br>Music; photos and other user data<br>System and application data and settings<br>Downloaded application<br>RESTORE FACTORY SETTINGS | <ol> <li>Nyissa meg a<br/>gyári<br/>beállítások<br/>visszaállítása</li> <li>A gyári<br/>beállítások<br/>visszaállításán<br/>ak<br/>megerősítése</li> </ol> | n/a           |
|    | Android<br>verzió                          | Az IFP Android<br>verziójának<br>megjelenítése                                                                                                    | n/a                                                                                                    | n/a           |
|    | Firmware<br>verzió                         | Az IFP firmware<br>verziójának<br>megjelenítése                                                                                                    | n/a                                                                                                    | n/a<br>51     |

# 3. Gyakori kérdések

#### 1) Hogyan osszuk meg a rajzokat a megbeszélés/ tanóra után?

1-1.Megosztás QR-kóddal

A menüben koppintson a "Megosztás QR-kóddal" lehetőségre. Ezután olvassa be a QR-kódot.

1-2.Megosztás e-mailben

A menüben koppintson az "Email" lehetőségre. Adja meg az összes információt, majd érintse meg a megerősítést.

# 2) Hogyan telepíthetek 3rd party alkalmazásokat?

- 2-1.Először is, tárolja az Android 11 kompatibilis APK fájlt egy USB meghajtóra.
- 2-2. Ezután csatlakoztassa az USB-meghajtót az IFP-hez.
- 2-3.Nyissa meg a Fájlkezelő alkalmazást, válassza ki az USBmeghajtót a bal oldali menüben, és keresse meg a telepíteni kívánt APK fájlt.
- 2-4.Koppintson a fájlra, és kövesse a rendszer utasításait a telepítés befejezéséhez.

## 3) Hogyan nyissuk meg a YouTube-ot?

- 3-1.Nyissa meg a böngésző alkalmazást.
- 3-2.Keresse a "YouTube" szót a címsorban.
- 3-3.Válassza ki a weboldal linkjét.

## 4) Hogyan lehet megnyitni/menteni/beszúrni a megjegyzést?

4-1:

Válassza ki az oldalsó menüt, majd keresse meg a Megjegyzések opciót.

4-2. Mentés megjegyzés:

Válassza ki a menüt az eszköztáron, majd koppintson a mentésre. 4-3:

Válassza a Rajzolás eszköztárban a Megjegyzések eszköztárban a Rajzolást, majd a megjegyzés képernyőképét beilleszti a Rajzolásba.

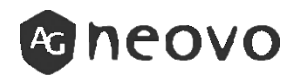

#### 5) Hogyan csatlakozhatok az internethez?

- 1. módszer:
  - 5-1.Nyissa meg a Beállításokat, és lépjen a "Hálózat" menüpontra.
  - 5-2.Válassza ki a "Vezeték nélküli hálózat" lehetőséget.
  - 5-3. Válassza ki a Wi-Fi hálózatot, amelyhez csatlakozni szeretne, és adja meg a jelszót a kapcsolat létrehozásához.

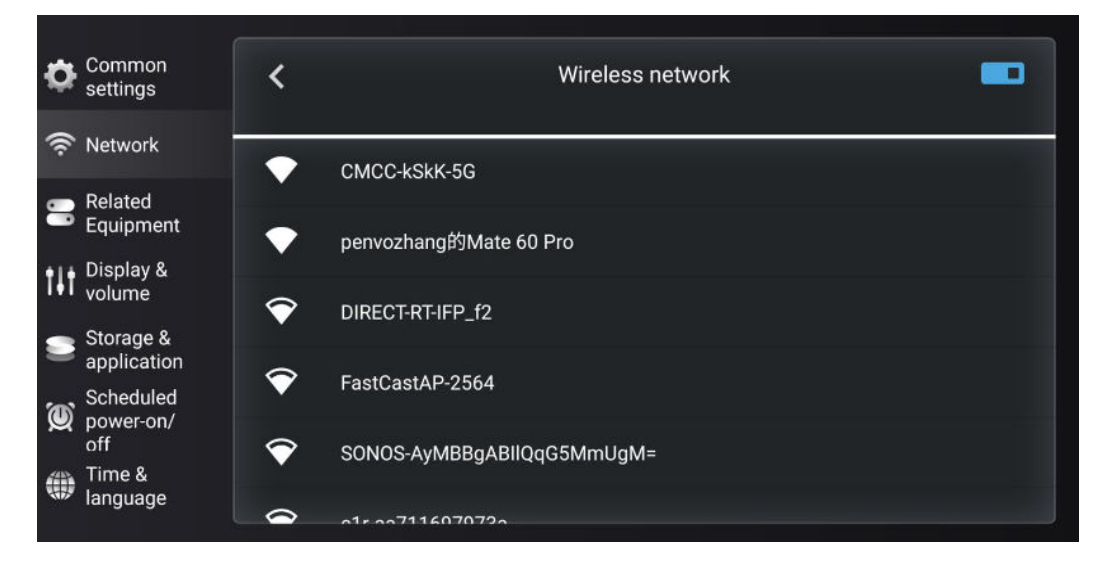

- 2. módszer:
  - 5-1.Nyissa meg az Oldalmenüt, amely a képernyő mindkét oldaláról elérhető.
  - 5-2.Válassza ki a Lebegő eszköztárat (a legalsó lehetőség).
  - 5-3. A "Hálózat" kiválasztása után válassza ki a csatlakozni kívánt Wi-Fi hálózatot, és adja meg a jelszót a csatlakozáshoz.

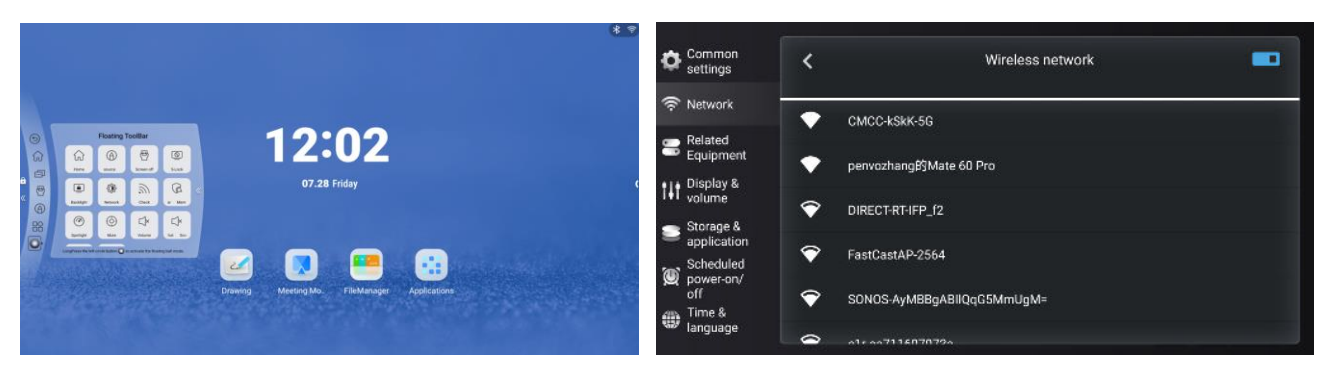

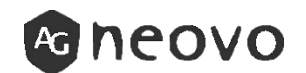

AG Neovo Magyarországi képviselője a HRP Europe Kft. Cég címe: 1033 Budapest, Huszti u. 34. – <u>https://agneovo.hrp.hu/</u> Szerzői jog © 2024 AG Neovo. Minden jog fenntartva.